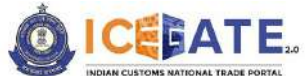

CENTRAL BOARD OF INDIRECT TAXES & CUSTOMS

Date: 31<sup>st</sup> March 2023

Category: Customs Issued by: ICEGATE

Advisory for Electronic Cash Ledger on ICEGATE

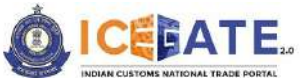

CENTRAL BOARD OF INDIRECT TAXES & CUSTOMS

# Table of Contents

| 1. Introduction                                         | .3 |
|---------------------------------------------------------|----|
| 2. Overview of Electronic Cash Ledger                   | .3 |
| 3. Authorized user for Electronic Cash Ledger account   | .3 |
| 4. Create/Activate Electronic Cash Ledger account       | .4 |
| 5. Top-up Electronic Cash Ledger account                | .8 |
| 6. Payment of Custom Duty through different modes       | 16 |
| 6.1 Challans Payment through NEFT/RTGS                  | 16 |
| 6.2 Challans Payment through Internet Banking           | 20 |
| 6.3 Challans Payment through Electronic Cash Ledger     | 24 |
| 7. Authorized banks for Custom duty through Net Banking | 28 |

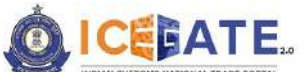

CENTRAL BOARD OF INDIRECT TAXES & CUSTOMS

#### **1. Introduction**

The new CBIC E-Payment platform, a marquee initiative of CBIC (ICEGATE), has been envisaged to enable the functionality for collecting both tax and non-tax receipts for CBIC on behalf of Third-party applications like CBIC GST, SEZ, and ICES or any other third-party application in future through multiple modes of payment i.e. NEFT/ RTGS and Internet Banking and Electronic Cash Ledger. The platform has been designed as best-in-class with real time API based integration between ICEGATE and all stakeholders to provide superior user experience of payment to the Taxpayer and real-time accounting and settlement of government revenues.

### 2. Overview of Electronic Cash Ledger

- The e-Cash Ledger module enables user to create a virtual account on ICEGATE website and act as mode of payment to pay custom duties online apart from the current mode of payments which are Internet Banking and NEFT/RTGS.
- Cash ledger is a type of wallet facility on ICEGATE website to credit funds in the virtual account of the registered trade user and use for custom duty payments.
- A wallet can be activated by the registered IEC holders and deposits can be made into it through Internet Banking or NEFT/RTGS.
- To ensure no unauthorized access to Cash Ledger account the service is only available post login and to further enhance the access control mobile and email OTP based mechanism is envisaged in e-Cash Ledger.

| S.NO | User Type                         | ECL Wallet Functionality |
|------|-----------------------------------|--------------------------|
| 1.   | IEC Holder                        | Yes                      |
| 2.   | СНА                               | Yes                      |
| 3.   | Courier Partners                  | Yes                      |
| 4.   | Unaccompanied Baggage declaration | Yes                      |
| 5.   | Central Excise                    | No                       |
| 6.   | SEZ                               | No                       |

#### 3. Authorized user for Electronic Cash Ledger account

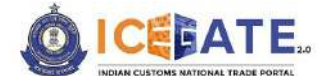

CENTRAL BOARD OF INDIRECT TAXES & CUSTOMS

#### 4. Create/Activate Electronic Cash Ledger account

a) User will go to www.icegate.gov.in and click on old website.

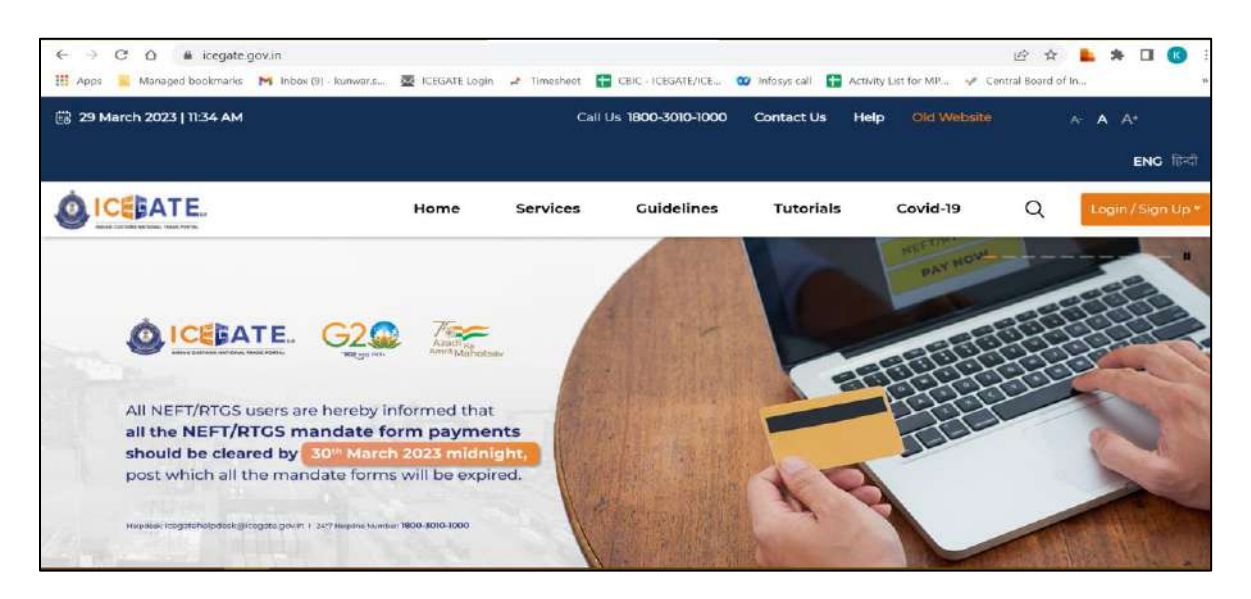

b) On clicking on old website user will be directed to old.icegate.gov.in and scroll down on the page.

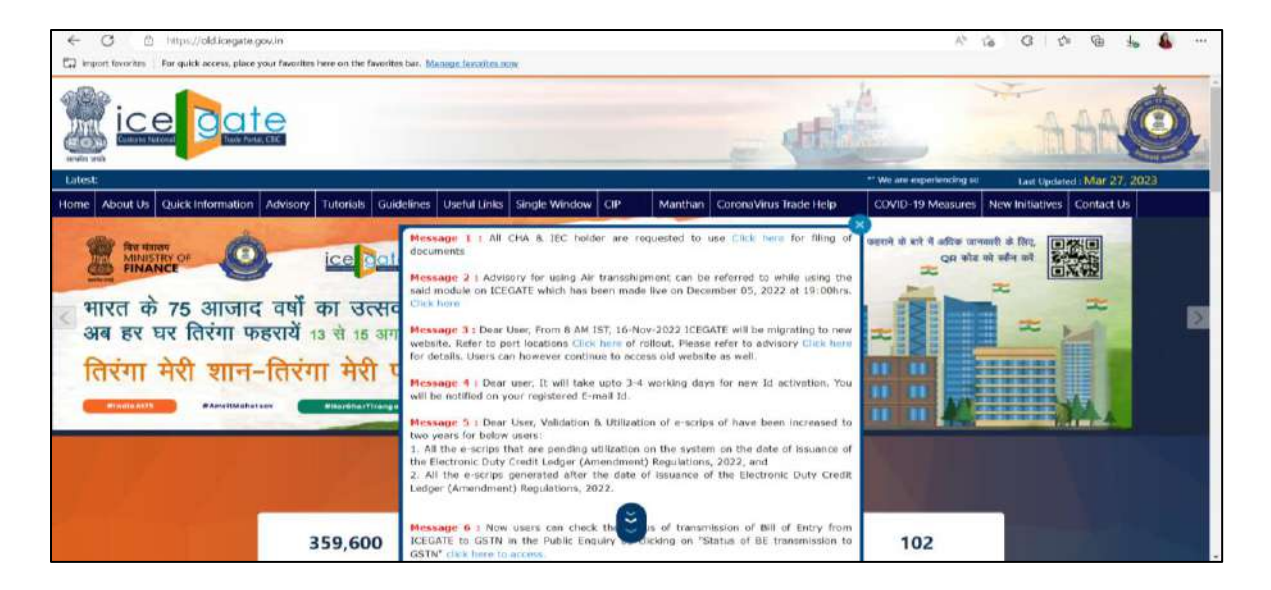

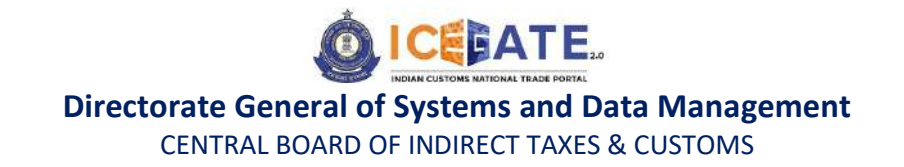

c) User will click on 'User Login/SignUp' box under 'Our Services' on the homepage.

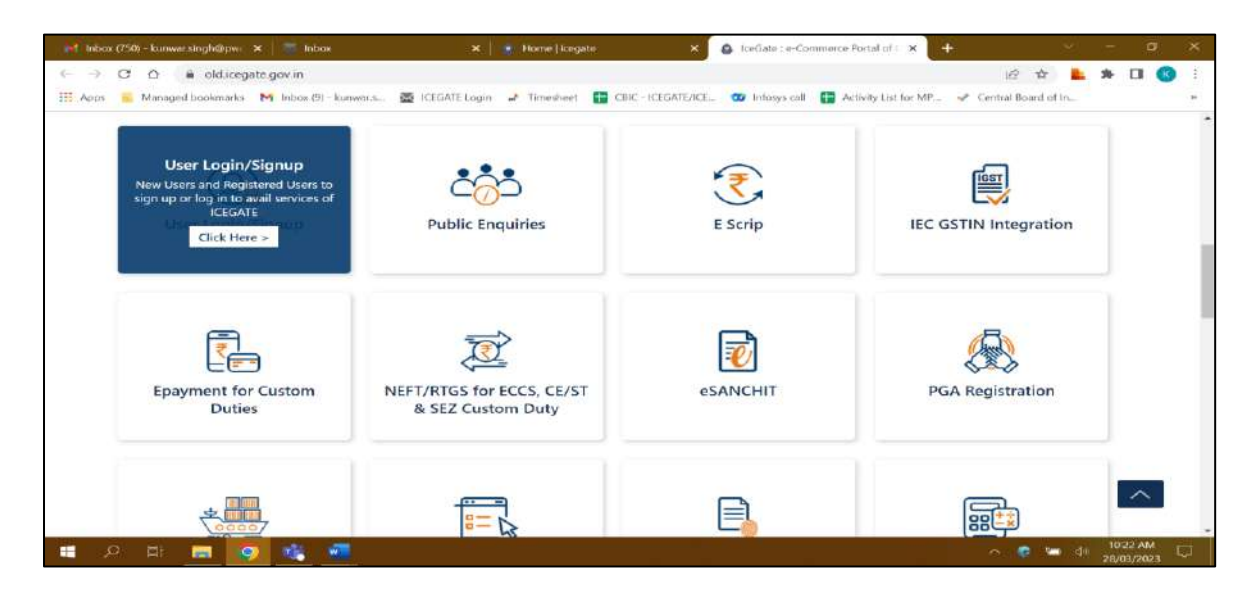

d) User will fill the login details and click on Submit.

| Home About l         | Us Quick Information  | Advisory                      | Tutorials                 | Guidelines | Useful Links               | Single Window                                                            | CIP                                               | Manthan                                               | CoronaVirus Trade Help                                                                       | COVID-19 Measure      | New Initiatives                      | Contact Us |
|----------------------|-----------------------|-------------------------------|---------------------------|------------|----------------------------|--------------------------------------------------------------------------|---------------------------------------------------|-------------------------------------------------------|----------------------------------------------------------------------------------------------|-----------------------|--------------------------------------|------------|
|                      |                       |                               |                           |            |                            |                                                                          |                                                   |                                                       |                                                                                              | Registration Advisory | Registration Demo                    | 1          |
|                      |                       |                               |                           |            |                            | Login                                                                    | )<br>kccount setf (                               | Sign up navit                                         |                                                                                              |                       |                                      |            |
|                      |                       |                               |                           |            |                            | User Newser                                                              | IECUSER                                           |                                                       |                                                                                              |                       |                                      |            |
|                      |                       |                               |                           |            |                            | Terrord                                                                  | Forgot passwo                                     | acti                                                  |                                                                                              |                       |                                      |            |
|                      |                       |                               |                           |            |                            | Capacha                                                                  | NXA911                                            | A911                                                  | æ                                                                                            |                       |                                      |            |
|                      |                       |                               |                           |            |                            |                                                                          | Submit                                            | Repet                                                 |                                                                                              |                       |                                      |            |
|                      | 會會                    | Government<br>Instry of Phase | of India<br>Operaneital P | Neversat   | SPITP field Lt<br>Geograph | st   Site Hap   Acces<br>© 2011 All rights reserv<br>Bast Viewed at 1024 | ediulity State<br>6 Directorale<br>× 708 Reectual | ment 1 Add to<br>of Systems. Cus<br>on ( Informat Cus | Towante   Help   Terms of Use<br>toms and Central Excise New Debi<br>Icres 80-Cater Versions |                       | Autoral e-govern<br>Autorat for 2010 | 575<br>    |
|                      |                       |                               |                           |            |                            |                                                                          |                                                   |                                                       |                                                                                              |                       |                                      |            |
| localhost/0080/iceto | igin/forgotPixdAction |                               |                           |            |                            |                                                                          | _                                                 |                                                       |                                                                                              |                       |                                      |            |

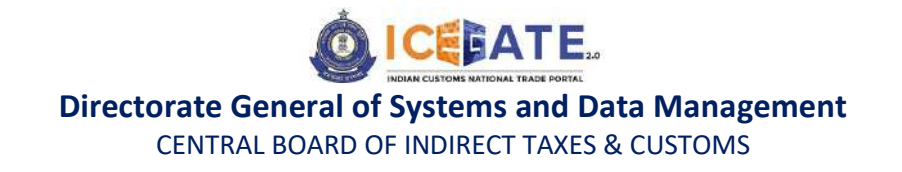

e) Once login is successful, user will be directed to 'Welcome to ICEGATE' page.

| Home About Us Ouick Information Advisory Tutorials G | uidelines Useful Links Single-Window CP Manthan Corona/Virus-Trade Help COV/ID-19 Measures New Initiatives Contact Us |
|------------------------------------------------------|----------------------------------------------------------------------------------------------------|
| Welcome to ICEGATE                                   | Harne                                                                                                    |
| Filing Services                                      | Welcome To ICEGATE                                                                                                    |
| Financial Services                                   | You are logged in at: IECUSER                                                                                         |
| Enquiry Services                                     |                                                                                                    |
| Registration Services                                |                                                                                                    |
| Account Services                                     |                                                                                                    |
| Grievance Application                                |                                                                                                    |
| Logout                                               |                                                                                                    |
|                                                      |                                                                                                    |
| Gouormont et India                                   | (CTING WITH A FRA                                                                                                    |
| Elected y confidence (Department) of Howe            | SHITP Had List 1 Still Handle Accessibility Stationers 1 Add to forward 1 I find 1 Toma of the                        |
|                                                      | Bush Warred at 1024 x 700 Responses Undered Explorer 8.0.1 Aller Versione                                             |
|                                                      |                                                                                                    |
|                                                      |                                                                                                    |
|                                                      |                                                                                                    |
|                                                      |                                                                                                    |
|                                                      |                                                                                                    |
|                                                      |                                                                                                    |

f) After clicking on Financial Services, Electronic Cash Ledger option will be available as displayed below.

| Hame About Us Quick Inform | ation Advisory                                     | Tutorials G                                                                                                    | uidelines Useful                                                                  | Links Single Window                                                                  | CIP                                                               | Manthan CoronaVirus Trade Help                                                                                                    | COVID-19 Measures | New initiatives Contact Us                                                                                                    |
|----------------------------|----------------------------------------------------|----------------------------------------------------------------------------------------------------|-----------------------------------------------------------------------------------|--------------------------------------------------------------------------------------|-------------------------------------------------------------------|----------------------------------------------------------------------------------------------------|-------------------|----------------------------------------------------------------------------------------------------|
|                            | Welcome t<br>Filing Serv                           | o KEEGATE                                                                                                    | Home                                                                              | TO ICEGATE                                                                           |                                                                   |                                                                                                    |                   | -                                                                                                    |
|                            | Financial S                                        | ervices                                                                                                    | You are logger                                                                    | d in as IECUSER                                                                      |                                                                   |                                                                                                    |                   |                                                                                                    |
|                            | Enquity<br>Registra<br>Accoun<br>Grievan<br>Logout | <ul> <li>Payment</li> <li>University of the optimization of the optimization o</li></ul> | ver denie il te Japven<br>1995<br><b>unt Management</b><br>Bert Assem denis te 45 | reconstrance executives over their                                                   | E Scrip<br>Line one<br>IGCR<br>Unite Inte<br>Bect<br>Beet<br>ICCI | gane for Baren menetine Konnes (Baltist (Baltist))<br>nes mei senete af 505 animystyn<br>]fr integer                                                                                                    |                   |                                                                                                    |
|                            | Government                                         | of India<br>Opposition of New                                                                                                    | SHIT C                                                                            | Phall Catt   India Hage   Auc<br>Strategy & Oth All Agent mean<br>Bard Movined at NO | vellefity Ma<br>vell Disectory<br>5 × 765 Reads                   | CTDD count of the second of the second of th | <u></u>           | Andrew Control of Control of Cont |

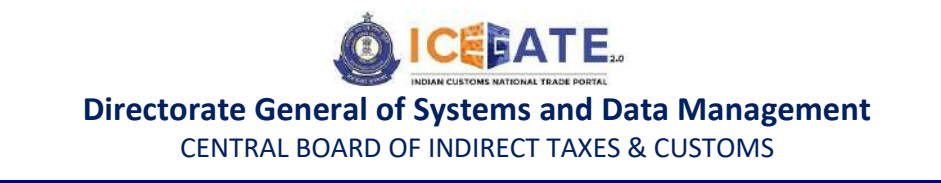

g) Once user clicks on Electronic Cash Ledger, he/she will be navigated to E-Cash Ledger dashboard where Activate Cash Ledger button will be available on screen.

| Home About Us Quick Information Advisory Tutorials G | aidelines Useful Links Single Window OP 💷 Manthan Corona/Virus Trade Help 📟 COVID-19 Measures New Initiatives Contact Us                                                                                                    |
|------------------------------------------------------|----------------------------------------------------------------------------------------------------|
| Welcome to ICEGATE                                   | Home > CASHLEDGER                                                                                                    |
| Filing Services                                      | e-Cash Ledger                                                                                                    |
| Financial Services                                   |                                                                                                    |
| Enquiry Services                                     | ACTIVATE CASH LEDGER ACCOUNT                                                                                                    |
| Registration Services                                |                                                                                                    |
| Account Services                                     |                                                                                                    |
| Grievance Application                                |                                                                                                    |
| Logout                                               |                                                                                                    |
|                                                      |                                                                                                    |
| Government of India                                  | ((The result Award Award Award Result - Award - Result - Award - Result - Award - Result - Award - Result - Award - Result - Result - Resu |
| Ministry of Picence Department of Picen              | SMTP Mail Lint   Site Map   Accessibility Statement   Add to Fevourite   Help                                                                                                    |
|                                                      | Terms of Use<br>Copyright 2011 All rights reserved. Directorate of Systems, Customs and Cantral Excise New Dath.                                                                                                    |
|                                                      | med comme a mark i ne reasonant i marine activitin e orcani venime.                                                                                                    |
|                                                      |                                                                                                    |
|                                                      |                                                                                                    |
|                                                      |                                                                                                    |
|                                                      |                                                                                                    |
|                                                      |                                                                                                    |

h) After clicking on Activate Cash Ledger Account, OTP will be sent to registered Email ID and mobile number for verification. User will enter the OTP and click on validate OTP button.

| Home About Us Quick Informa | ition Advisory Tutorials Gu                                                                                  | adelines Useful Links Single Window CP Masthan CoronaVirus Trade Help COVID-19 Measures New Initiatives Contact Us                                                                                                    |
|-----------------------------|----------------------------------------------------------------------------------------------------|----------------------------------------------------------------------------------------------------|
|                             | Welcome to ICEGATE<br>Filing Services                                                                        | Home >CASHIEDGER                                                                                                    |
|                             | Financial Services<br>Enquiry Services<br>Registration Services<br>Account Services<br>Grievance Application | ACTIVATE CASH LEDGER ACCOUNT<br>Enter the OTP sent to your registered Email.<br>Enter OTP of Email. (271722:                                                                                                    |
|                             | Benergippent of India                                                                                        | CRANSING CYTE  CARACTER CATE  CARACTER CATE  CARACTER  CARACTER CARACTER  CARACTER  CARACTER CARACTER  CARACTER  CARACTER  CARACTER  CARACTER CARACTER CARACTER CARACTER CARACTER CARACTER CARACTER CARACTER |
|                             |                                                                                                    |                                                                                                    |

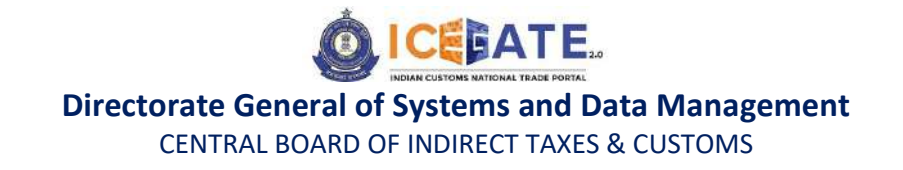

i) If OTP is verified successfully, User E-Cash Ledger account will be activated.

| at            |                                                            |                                                                                                    | ARRANGIAN ICTUATE ADDRESS                                                                                                    | and a second second second second second second second second second second second second second second second | Last Updated Mill: 30, 2023 |
|---------------|------------------------------------------------------------|----------------------------------------------------------------------------------------------------|----------------------------------------------------------------------------------------------------|----------------------------------------------------------------------------------------------------|-----------------------------|
| About Us Ouic | k Information Advisory Tutorials Gu                        | idelines Useful Links Single Window OI                                                                                  | Menthen CoroneVirus Tred                                                                                                    | le Help New COVID-19 Measures New Init                                                                         | istives Contact Us          |
|               | Welcome to ICEGATE                                         | Home CASHIEDGEE                                                                                                    |                                                                                                    |                                                                                                    |                             |
|               | Filling Services                                           | e-Cash Ledger                                                                                                    |                                                                                                    |                                                                                                    |                             |
|               | Financial Services                                         | ACCOUNT NUMBER : 1240000789                                                                                             | ACCOUNT BALANCE: 0                                                                                                    | SCHEME NAME : CASH LEDGER                                                                                      |                             |
|               | Registration Services                                      |                                                                                                    |                                                                                                    |                                                                                                    |                             |
|               | Account Services                                           | COMPENT BALANCE                                                                                                    |                                                                                                    |                                                                                                    |                             |
|               | Logout                                                     | TOP-UP CASH LEDGER                                                                                                    |                                                                                                    |                                                                                                    |                             |
|               |                                                            |                                                                                                    |                                                                                                    |                                                                                                    |                             |
|               | Government of India<br>Manage of Pressed December of Reven |                                                                                                    | (CTheres                                                                                                    |                                                                                                    |                             |
|               |                                                            | SMTP Mail List 1 Site Map 1 Acce<br>Terms of Use<br>Countait @ 2011 At rights reserved, Din<br>Bert Vewed et 1024 v 769 | ssibility Statement 1 Add to Favourite<br>indicate of Systems, Quations and Dentral Ex-<br>Security of Internet Evolution 8.11 star Version | I Help I<br>das New Deltii                                                                                     |                             |
|               |                                                            |                                                                                                    |                                                                                                    |                                                                                                    |                             |
|               |                                                            |                                                                                                    |                                                                                                    |                                                                                                    |                             |
|               |                                                            |                                                                                                    |                                                                                                    |                                                                                                    |                             |
|               |                                                            |                                                                                                    |                                                                                                    |                                                                                                    |                             |

### 5. Top-up Electronic Cash Ledger account

a) User will go to www.icegate.gov.in and click on old website.

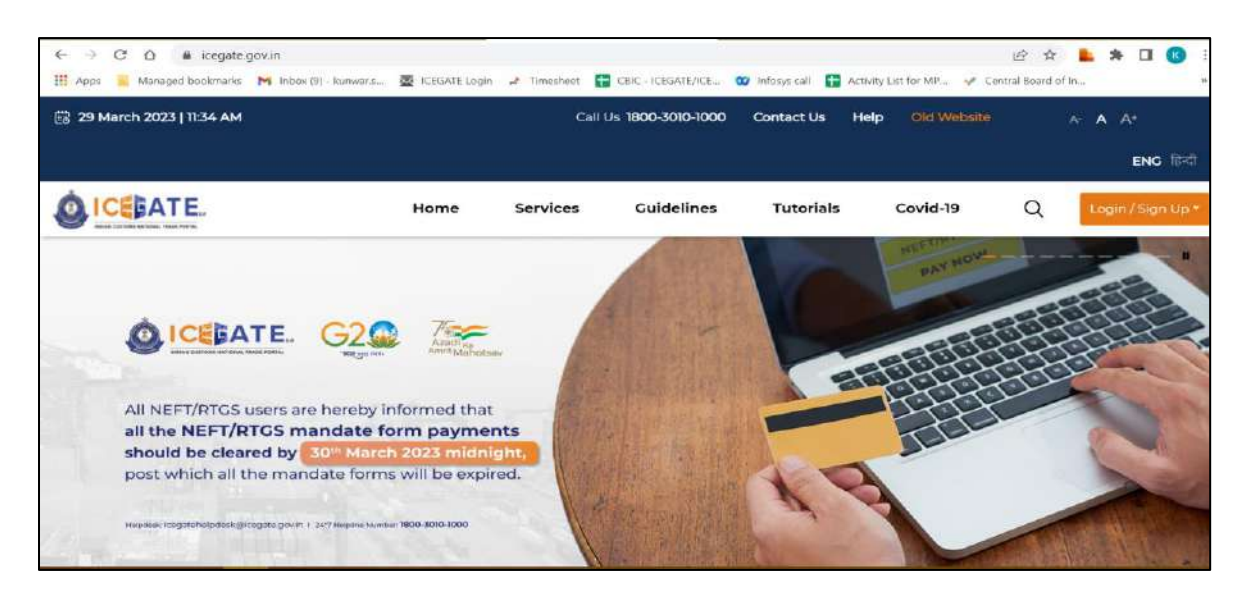

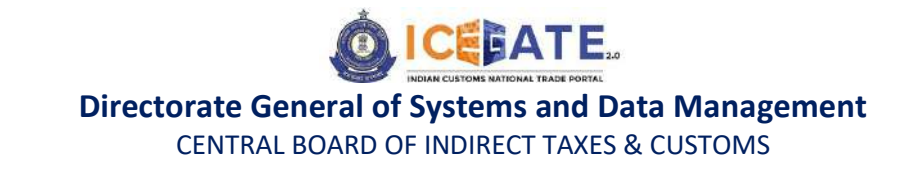

b) On clicking on old website user will be directed to old.icegate.gov.in and scroll down on the page.

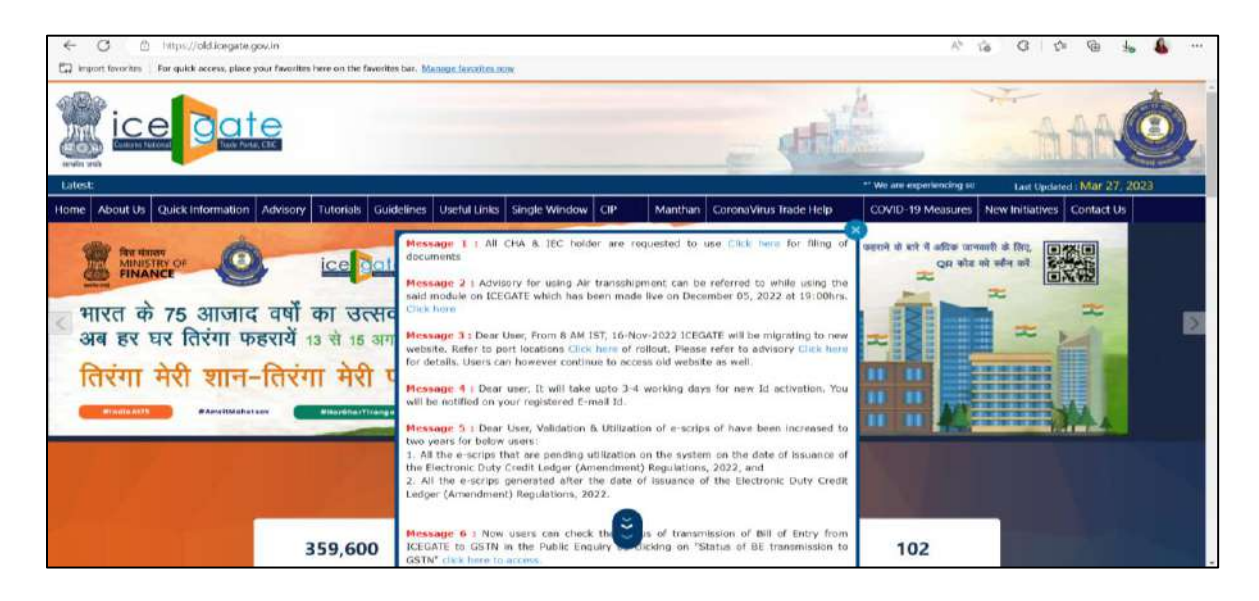

c) User will click on 'User Login/SignUp' box under 'Our Services'.

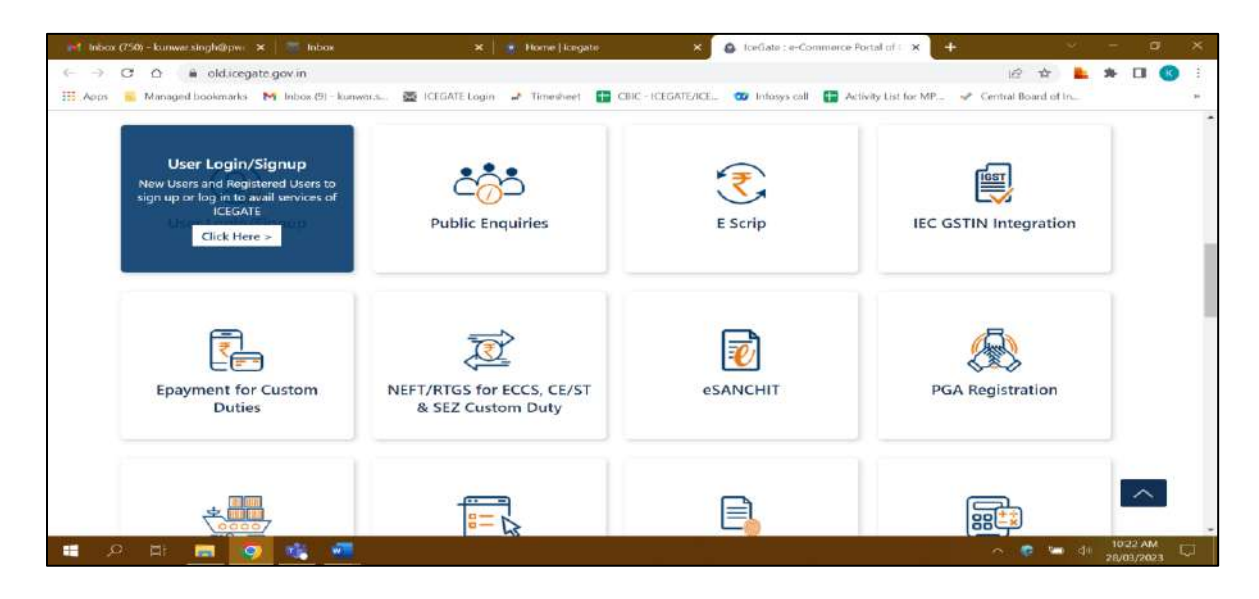

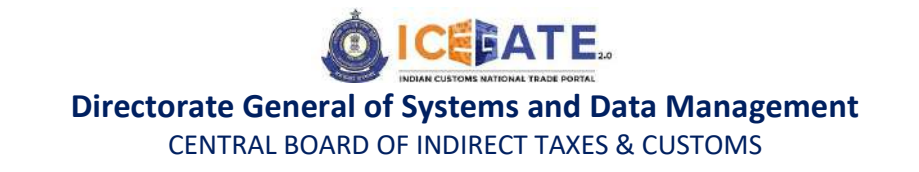

d) User will fill the login details and click on Submit.

| Home      | About Us      | Quick Information | Advisory                     | Tutorials.               | Guidelines | Useful Links                | Single Window                                                            | CIP                                               | Manthan                                              | CoronaVirus Trade Help                                                                                                    | COVID-19 Measures    | New Initiatives   | Contact Us |
|-----------|---------------|-------------------|------------------------------|--------------------------|------------|-----------------------------|--------------------------------------------------------------------------|---------------------------------------------------|------------------------------------------------------|----------------------------------------------------------------------------------------------------|----------------------|-------------------|------------|
|           |               |                   |                              |                          |            |                             |                                                                          |                                                   |                                                      | R                                                                                                    | egistration Advisory | Registration Demo |            |
|           |               |                   |                              |                          |            |                             | Login                                                                    | )<br>secount yes! f                               | ilgn up navel                                        |                                                                                                    |                      |                   |            |
|           |               |                   |                              |                          |            |                             | User Newree                                                              | IECUSER                                           |                                                      |                                                                                                    |                      |                   |            |
|           |               |                   |                              |                          |            |                             | Taurand                                                                  | Forget passes                                     | vell (                                               |                                                                                                    |                      |                   |            |
|           |               |                   |                              |                          |            |                             | Capitona                                                                 | NXA911                                            | A911                                                 |                                                                                                    |                      |                   |            |
|           |               |                   |                              |                          |            |                             |                                                                          | Submit                                            | Rese                                                 |                                                                                                    |                      |                   |            |
|           |               |                   | lovernment<br>nutry of Pheno | of India<br>Departmental | Nevenue    | SPITP field Lts<br>Coosight | t i Site Nep i Acces<br>5 2011 All rights reserve<br>Bert Viewed at 1024 | silefity State<br>6 Directorate<br>× 708 Recolute | ment 1 Add to<br>of Systems, Cus<br>on (Internet Cus | The second second secon | and 🔌 Retain         | Address of 1010.1 | 17         |
|           |               |                   |                              |                          |            |                             |                                                                          |                                                   |                                                      |                                                                                                    |                      |                   |            |
| localhost | 8080/kriogin/ | longotPwclAction  |                              |                          |            |                             |                                                                          |                                                   |                                                      |                                                                                                    |                      |                   |            |

e) Once login is successful, user will be directed to 'Welcome to ICEGATE' page.

| Home | About Us | Quick Informati | on Adv | risory           | Tutorials           | Guidelines | Useful Links  | Single Window                                   | CIP:                               | Manthan                               | CoronaVirus Trade Help                                         | COVID-19 Measures | New Initiatives | Contact Us |
|------|----------|-----------------|--------|------------------|---------------------|------------|---------------|-------------------------------------------------|------------------------------------|---------------------------------------|----------------------------------------------------------------|-------------------|-----------------|------------|
|      |          |                 | Welco  | sme ti<br>Servi  | o ICEGATI<br>ces    | Home       | come To       | ICEGATE                                         |                                    |                                       |                                                                |                   |                 |            |
|      |          |                 | Finan  | cial Se          | ervices             | You at     | e logged in a | E IECUSER                                       |                                    |                                       |                                                                |                   |                 | -          |
|      |          |                 | Regist | ry Sor<br>tratio | nvices<br>n Service |            |               |                                                 |                                    |                                       |                                                                |                   |                 |            |
|      |          |                 | Accou  | int Se           | rvices              |            |               |                                                 |                                    |                                       |                                                                |                   |                 |            |
|      |          |                 | Grieva | ance /<br>ut     | Applicatio          | in.        |               |                                                 |                                    |                                       |                                                                |                   |                 |            |
|      |          |                 |        |                  |                     |            |               |                                                 |                                    |                                       |                                                                |                   |                 |            |
|      |          | 10.00           | Govern | mont             | of India            | tovorus.   |               |                                                 |                                    |                                       | CThins on the Awa                                              |                   | August 1 1991   |            |
|      |          |                 |        |                  |                     |            | Gierentit     | © 2011 All rights reserv<br>Best steved at 1024 | eil. Directatate<br># 768 Stanotal | of flyslems. Co<br>lon J Intainal Eng | torns and Gestral Excise New Debu<br>Iteres 8.0-Later Versions |                   |                 |            |
|      |          |                 |        |                  |                     |            |               |                                                 |                                    |                                       |                                                                |                   |                 |            |
|      |          |                 |        |                  |                     |            |               |                                                 |                                    |                                       |                                                                |                   |                 |            |
|      |          |                 |        |                  |                     |            |               |                                                 |                                    |                                       |                                                                |                   |                 |            |
|      |          |                 |        |                  |                     |            |               |                                                 |                                    |                                       |                                                                |                   |                 |            |

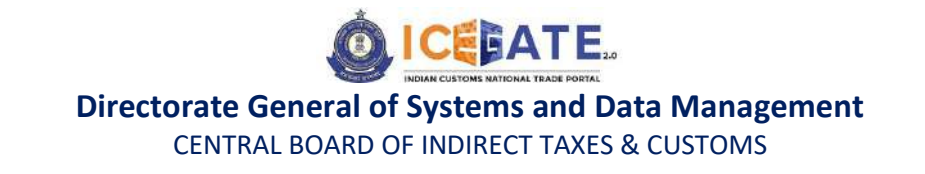

f) After clicking on Financial Services, Electronic Cash Ledger option will be available as displayed below.

| Home About Us Quick Information                                                             | Advisory       | Tutorials G                          | idelines Useful Linics                                            | Single Window                                                                                                    | CIP                                                            | Manthan                                                          | CoronaVirus Trade Help                                                                                                    | COVID | -19 Measures | New initiatives Contact Us |
|---------------------------------------------------------------------------------------------|----------------|--------------------------------------|-------------------------------------------------------------------|----------------------------------------------------------------------------------------------------|----------------------------------------------------------------|------------------------------------------------------------------|----------------------------------------------------------------------------------------------------|-------|--------------|----------------------------|
|                                                                                             | Welcome to     | KEGATE                               | Home                                                              |                                                                                                    |                                                                |                                                                  |                                                                                                    |       |              |                            |
| F                                                                                           | iling Servic   | ces                                  | Welcome To I                                                      | CEGATE                                                                                                    |                                                                |                                                                  |                                                                                                    |       |              |                            |
| FI                                                                                          | inancial Se    | ervices:                             | You are logged in as                                              | IECUSER                                                                                                    |                                                                |                                                                  |                                                                                                    |       |              |                            |
| E                                                                                           | inquiry        | e-Payment                            |                                                                   | E Scrip                                                                                                    |                                                                |                                                                  |                                                                                                    |       |              |                            |
| R                                                                                           | legistra       | tines on one. I                      | n datala if the payment transitions associated with their<br>etc. |                                                                                                    | Line r can register the Royant monthly Schemes (SLCTCR ReSCT.) |                                                                  |                                                                                                    |       |              |                            |
| Ā                                                                                           | Account        |                                      |                                                                   |                                                                                                    | IGCR                                                           | Sector Manager                                                   |                                                                                                    |       |              |                            |
| G                                                                                           | Srievan        | Bank Accou                           | nt Management                                                     | Users out available service of GCR everyphility                                                                                                    |                                                                |                                                                  |                                                                                                    |       |              |                            |
| Ē                                                                                           | ogout          |                                      | HILP CODE AND THE PARTY ADDRESS OF                                | THE PERSON NUMBER OF THE PERSON NUMBER OF THE PERSO | Bed Inti                                                       | Ter indust                                                       |                                                                                                    |       |              |                            |
|                                                                                             |                |                                      |                                                                   |                                                                                                    |                                                                | 1                                                                |                                                                                                    |       |              |                            |
| 1<br>1<br>1<br>1<br>1<br>1<br>1<br>1<br>1<br>1<br>1<br>1<br>1<br>1<br>1<br>1<br>1<br>1<br>1 | Gaver present. | of Instin<br>Consideration of Record | ill<br>Synta Dad Dat<br>Copyrget S                                | 1 mile Hap / Arcen<br>2011 Al aptic mean<br>Beet Novied at 1626                                                                                                    | adadity tikat<br>n Disectoryo<br>n 760 Planche                 | annoni († Add to )<br>n ef Systema Coola<br>Aun i Infernet Espis | The second second secon |       | A Carling    | TRANSFARSTER               |
| locatheatt0080/iceLoger/cashledger                                                          |                |                                      |                                                                   |                                                                                                    |                                                                |                                                                  |                                                                                                    |       |              |                            |

g) User will be directed to E-Cash Ledger dashboard.

|                   |                                                     |                                                                                                    | *Attention: ICEGATE common                                                                                                    | n enquiry services are available at Home > Public E. | Last Updated Mill 30, 2023 |
|-------------------|-----------------------------------------------------|----------------------------------------------------------------------------------------------------|----------------------------------------------------------------------------------------------------|------------------------------------------------------|----------------------------|
| About Us Ouick In | formation Advisory Tutorials Gu                     | idelines Useful Links Single Window Cl                                                                                    | P Manthan CoronaVirus Trad                                                                                                    | e Help COVID-19 Measures New Init                    | iatives Contact Us         |
|                   | Welcome to ICEGATE                                  | Home >CASHLEDGEE                                                                                                    |                                                                                                    |                                                      |                            |
|                   | Filing Services                                     | e-Cash Ledger                                                                                                    |                                                                                                    |                                                      |                            |
|                   | Financial Services                                  | ACCOUNT NUMBER - 1240000785                                                                                               | ACCOUNT BALANCE (                                                                                                    |                                                      |                            |
|                   | Enquiry Services                                    |                                                                                                    | ACCOUNT DALATCE TO                                                                                                    | SCHORE HAME CASH CLOCK                               |                            |
|                   | Registration Services                               | 20                                                                                                    |                                                                                                    |                                                      |                            |
|                   | Account Services                                    | COD CUMPERT BROADE                                                                                                    |                                                                                                    |                                                      |                            |
|                   | Grievance Application                               |                                                                                                    |                                                                                                    |                                                      |                            |
|                   | Logout                                              | TOP-UP CASH LEDGER                                                                                                    |                                                                                                    |                                                      |                            |
|                   | Government of India<br>Makes of Passe Deserved Reco | se<br>SMTP Mail List I Sile Map I Acce<br>Terms of Use<br>Council & 2011 Alright reserved. Do<br>Dect Vewed at 1024 x 766 | sublity Statement 1 Add to Fevourite<br>wokete of Systems, Qualcase and Central Exc<br>Resolution   Internet Explore 8.0 Later Version | i thelp I<br>is the Defiti<br>ze New Defiti          | al de la Gall ( Hen        |
|                   |                                                     |                                                                                                    |                                                                                                    |                                                      |                            |

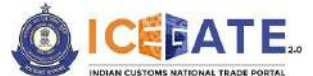

CENTRAL BOARD OF INDIRECT TAXES & CUSTOMS

h) User will click on Top-up Cash Ledger and fill the top-up details as mentioned below and click on 'Submit and Proceed to Payment' button for generation of top up challan.

|                                                                                                    | Filing Services                                                                                                    | Cash Ledger Top-Up                                                                                                    |                                                                                                    |                                                                                                    |
|----------------------------------------------------------------------------------------------------|----------------------------------------------------------------------------------------------------|----------------------------------------------------------------------------------------------------|----------------------------------------------------------------------------------------------------|----------------------------------------------------------------------------------------------------|
|                                                                                                    | Enquiry Services                                                                                                    | Enter Top-Up Details                                                                                                    |                                                                                                    |                                                                                                    |
|                                                                                                    | Registration Services                                                                                                    | ICEGATE Unique ID                                                                                                    | Entity Type/Code                                                                                                    |                                                                                                    |
|                                                                                                    | Account Services                                                                                                    | IECUSER                                                                                                    | Top-up Challan(7)                                                                                                    |                                                                                                    |
|                                                                                                    |                                                                                                    | Name (Legal)                                                                                                    | Challen Date                                                                                                    |                                                                                                    |
|                                                                                                    |                                                                                                    | DIAMOND CHAIN                                                                                                    | 17-03-2023                                                                                                    |                                                                                                    |
|                                                                                                    |                                                                                                    | Address                                                                                                    | Challan Exploy Date                                                                                                    |                                                                                                    |
|                                                                                                    |                                                                                                    | Naroji Nanar Loadhi Roadhey DelhiDelhi                                                                                                    | 01. Arr. 2023                                                                                                    |                                                                                                    |
|                                                                                                    |                                                                                                    |                                                                                                    | 0194-000                                                                                                    |                                                                                                    |
|                                                                                                    |                                                                                                    | Registered Mobile Number                                                                                                    | Registered Email Id                                                                                                    |                                                                                                    |
|                                                                                                    |                                                                                                    | 9651097769                                                                                                    | samaidris09                                                                                                    |                                                                                                    |
|                                                                                                    |                                                                                                    | Major Head                                                                                                    | Minor Head                                                                                                    |                                                                                                    |
|                                                                                                    |                                                                                                    | 8449 - Deposit in Electronic Cash Ledger                                                                                                    | 0.00                                                                                                    |                                                                                                    |
|                                                                                                    |                                                                                                    | Total Challen Amount (in INR)                                                                                                    | N).                                                                                                    |                                                                                                    |
|                                                                                                    |                                                                                                    | Enter Total Challan Amount                                                                                                    |                                                                                                    |                                                                                                    |
|                                                                                                    |                                                                                                    |                                                                                                    |                                                                                                    |                                                                                                    |
| C     C     C     C     C     C     C                                                                          | B                                                                                                    | Total Amount in Words                                                                                                    | 👉 77<br>                                                                                                    | ************************************                                                                                                    |
| P Type here to search<br>left - wishalth-sk ★<br>★ C © tocsihorthilli                                          | Wetcame Ta largate Pagme - X     Or isologin/dotop     unexcentes - gepressioners     Lococatt                                                                                                    | Total Amount In Words                                                                                                    | Challan Date                                                                                                    | 1966<br>1967 Hate ∧ 177 de 1966 Hit<br>1766-533<br>× + ~ - ₽<br>12 ☆ ♣ ◘ 毫 (up                                                                                                    |
| Ø Type here to search     Heri wed-git/to-sk                                                                   | Cit      Cit     Cottone     Cottone  | Total Amount In Words                                                                                                    | Weicare To baque Payme: X So 1011 Scale Strategy 27 Challen Date 30-03-2023                                                                                                    | 2006<br>2007<br>× + × - 2008<br>2007<br>2007<br>2007<br>2007<br>2007<br>2007<br>2007                                                                                                    |
| P Type terie to search<br>tert - was-gath-ck ● X<br>◆ C ⊕ tocalmort2000                                        | Webcarre To Legate Parmer X.      OrisoLogny/dotop      Logout                                                                                                    | Total Amount In Words                                                                                                    | Challan Expire Expose Series Challan Expire Article Series Series | (* Hasis へ 口 dig the product<br>★ 中 マー =<br>ピ ☆ 浄 □ 単 (*)                                                                                                    |
| D Type tere to search<br>teri - was gate-tk ● X<br>> C ⊕ to annot table                                        | Of Webcarre To Legales Parmer X.      OrisoLogny/dotop      Concerning the strategy and the strategy and strategy and the strategy and the strategy and the strategy and th | Total Amount In Words                                                                                                    | Challan Date<br>30-03-2023<br>Challan Expiry Date<br>14-Apr-2023                                                                                                    | (* Hanis へ 口 dg the pressa<br>× 中 × - □<br>ピ ☆ 浄 □ 単 (*)                                                                                                    |
| D Type here to search<br>lier: workpathick ● ×                                                                 | Ci Petrone Ti legate Parae X.<br>OrisoLognidotop<br>Logout                                                                                                    | Total Amount In Words  Total Amount In Words  It is faile := Carryers Rusie X  It is faile := Carryers Rusie X It is faile := Carryers Rusie X It is faile := | Challan Date So-03-2023 Challan Expiry Date 14-Apr-2023 Registered Email Id                                                                                                    | C Hais ∧ □ 0 <sub>0</sub> 0 ke γradical × → ∨ - □ ∴ x → √ - □ ± (-)                                                                                                    |
| P Type fere to search<br>ert - web githrost ★ X<br>C @ tocalhert800                                            | Webcarry To treate Paymer X.     Orceating in Annual Control of the Annual Control of the Annual Control  | Total Amount In Words                                                                                                    | Challen Date So-03-2023 Challen Expired Enail Id Anikumer GopalINFOSYS@icegate govin                                                                                                    | C Hare, ▷ □ de 0.00 (1996)<br>(7.6400) x + ○ □ ★ ○ ★ □ ≇ □                                                                                                    |
| D Type here to search<br>tert - wat-gath-ck                                                                    | Webcarrer Tit kesster Romen X                                                                                                    | Total Amount In Words                                                                                                    | Chailan Date<br>3-03-2023<br>Chailan Espiry Date<br>14-Apr-2023<br>Registered Email Id<br>Anikumar.GopalINPOSYS@keepste.gov.in                                                                                                    | × + × - □<br>≥ ★ * □ ≥ (4)                                                                                                    |
| Ø Type here to search<br>tert - was-gath-ck  ▲ X                                                               | Webcarry To legate Parameter  Webcarry To legate Automation  Service on the 1 generation of the  Logout                                                                                                    | Total Amount In Words                                                                                                    | Challan Date So-03-2023 Challan Date 14-Apr-2023 Registered Email Id Anikumer GopalINFOSVS@icegate gov.in Minor Head 0.00                                                                                                    | × + × - =<br>≥ ★ ★ ■ ≤ (9)                                                                                                    |
| Ø Type here to search<br>Mert instructure. ▲ X<br>→ C @ Incompetition                                          | Weldcame To legate Report     X                                                                                                    | Total Amount In Words  Total Amount In Words  NetGele: e-Corrento Public X  OD Service Uneveniation X  Nome (Legal)  DIAMOND CHAIN  Address  Naroji Negar,Loadhi RoadNew DelhiDelhi <sup>*</sup> Registered Mobile Number  9651097769  Major Head  8449 - Deposit in Electronic Cash Ledger Total Chaine Amount (in INR)                                                                                                    | Weave is source Aware *      O 1071 Source Stream Property       Challen Detc     So-03-2023     Challen Exploy Dete     14-Apr-2022     Registered Email Id     Anikumer.GopalINPOSYS@iccepate.gov.in     Minor Head     0.00                                                                                                    | Image: Inc. Harps: Inc. Table: 0.06     100.6       X     +     >       D     ★     #                                                                                                    |
| Ø Type here to search<br>feet instructures ▲ ★<br>Ø Ø Iocamentions                                             | Welkame Te legale Representation                                                                                                    | Total Amount In Words  Total Amount In Words  NetGele := Corrento Parle: x  PO 30 Service Unevenitelite  Naroji Negar.Loadhi RoadNiew DelhiDelhi <sup>*</sup> Registered Mobile Number  9651097769  Major Head  8449 - Deposit in Electronic Cash Ledger  Total Challen Amount (in INB)  Enter Total Challen Amount                                                                                                    | Weave & source Avenue      X     O (011 Source Source Fragmy of 1     Challen Dete     So03-2023     Challen Exploy Date     14-Apr-2022     Registered Email Id     Anikumer:GopalINFOSYS@icegate:gov.in     Minor Head     0.00                                                                                                    | Image: Inc.     The loss of the loss of the loss of |
| Ø Type here to search<br>kert + was-gathest ★ ★<br>★ C @ localmentions                                         | Webcarry To locate Paymer X.     Social Cogn/dotop     Logout                                                                                                    | Total Amount In Words  Total Amount In Words  Name (Legal) DIAMOND CHAIN Address Naroji Negar,Loadhi RoadNew DelhiDelhi' Registered Mobile Number 9651097769  Major Head B449 - Deposit in Electronic Cash Ledger Total Chailan Amount (in INR) Enter Total Chailan Amount (in INR) Total Amount (in Vords                                                                                                    | Weave & source Paymer X     O 1011 Source Stream Snappy     Challen Date     So03-2023     Challen Explay Date     14-Apr-2023     Registered Email Id     Anikumar/GopalINFOSYS@icegate gov/in     Minor Head     D.00                                                                                                    | Image:     >     □     0.000     100.00       x     +     >     -     -       D     ★     *     ■     2     0.000                                                                                                    |
| 𝔅     Type here to search       dent - was-gathest     ★       𝔅     ♠       𝔅     ♠                           | Webcarry To treaster Regree X.     Oricost.ogn/dotap     Loggout                                                                                                    | Total Amount In Words         Image: State of the state of the st                                                         | Votarre To Soute Porter     X     Votarre To Soute Porter     X     O     OTT Souti Steen Graphy      Challen Date     So-03-2023      Challen Expiry Date     14-Apr-2023      Registered Email Id     Anikumer GopalINFOSYS@icegate govin      Minor Head     0.00                                                                                                    | Image:     Image:     Image: </td                                                                                                    |
| ♪     Type here to search       lent - wat gatheta     ★       ▲     C       ●     C       ●     Incamentation | Webcarry To becade Regree X.     Orical convolution     Convolution     Convolution     Convolution                                                                                                    | Total Amount In Words         Image: Internet of the second second seco                                                         | Challen Date So-03-2023 Challen Expired Xall Anilkumer GopalINFOSYS@icegate govin Minor Head 0.00                                                                                                    | Image:     Image:     Image: </td                                                                                                    |

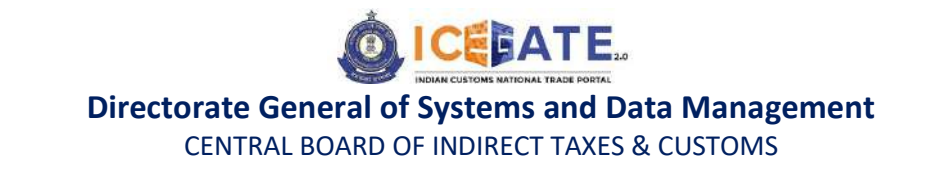

i) User will be directed to List of unpaid challans, where user can select the challans from the list of challans as mentioned below.

| ← → C @ localhost | 8181/iceepay/load- |                   | gate                  | ·V·                     | 1000                            | Pr .          | <b>1</b> 0   | <i>\d</i> <sup>2</sup> ☆ | * 0 |  |
|-------------------|--------------------|-------------------|-----------------------|-------------------------|---------------------------------|---------------|--------------|--------------------------|-----|--|
|                   | Home               |                   |                       |                         |                                 |               | w w          |                          |     |  |
|                   | Logged in as IEI   | ousen<br>f unpaid | d challans            |                         |                                 |               |              |                          |     |  |
|                   | Identificatio      | n Number : Df     | UYPS1247ESD042        |                         | Location Code : location1_for e | d(EE0001)     |              |                          |     |  |
|                   | Document           | Type ECL          |                       |                         |                                 |               |              |                          |     |  |
|                   | S.No.              | Select            | Challen No.           | Challan Date            | Document Number                 | Document Date | Total Amount |                          |     |  |
|                   | 1                  | 2                 | 660000087             | Jun 25, 2019 6:32:38-AM | 7345476129                      | 25-06-2019    | 11000.5      |                          |     |  |
|                   | 2                  |                   | 660000007             | Nov 29, 2022 5 32:36 AM | 7345475130                      | 29-11-2022    | 11000 5      |                          |     |  |
|                   | "Yeo can sak       | et readman (      | O challans at a time. | Back                    | Confirm Challan                 |               |              |                          |     |  |
|                   |                    |                   |                       |                         |                                 |               |              |                          |     |  |
|                   |                    |                   |                       |                         |                                 |               |              |                          |     |  |
|                   |                    |                   |                       |                         |                                 |               |              |                          |     |  |
|                   |                    |                   |                       |                         |                                 |               |              |                          |     |  |

j) After selecting the challans, user will click on Pay Now.

| <ul> <li>OST Scroll Status Engary</li> <li>← → C ⊕ Tocolhost 8</li> </ul> | × 💽 Select che   | fam H                 | +                       |                            |                                           |                   | 9<br>12 12 | *        |                | × |
|---------------------------------------------------------------------------|------------------|-----------------------|-------------------------|----------------------------|-------------------------------------------|-------------------|------------|----------|----------------|---|
|                                                                           | ic               | e <u>ga</u>           | te                      | - and                      | A. C. C. C. C. C. C. C. C. C. C. C. C. C. | 10                |            |          |                |   |
|                                                                           | Home             |                       |                         |                            | 2                                         | w w               |            |          |                |   |
|                                                                           | List of a        | selected chall        | ans                     |                            |                                           |                   |            |          |                |   |
|                                                                           | identification t | Number : DMYPS1247ESD | 142                     | Location Code : location1_ | for ec(EE0001)                            |                   |            |          |                |   |
|                                                                           | Document Typ     | e EOL                 |                         |                            | Station and States                        |                   |            |          |                |   |
|                                                                           | 1                | 660000087             | Jun 25, 2019 6 32 36 AM | 7346476125                 | 25-06-2019                                | 11000 5           |            |          |                |   |
|                                                                           |                  |                       |                         | tack Pay New               |                                           |                   |            |          |                |   |
|                                                                           |                  |                       |                         |                            |                                           |                   |            |          |                |   |
|                                                                           |                  |                       |                         |                            |                                           |                   |            |          |                |   |
|                                                                           |                  |                       |                         |                            |                                           |                   |            |          |                |   |
|                                                                           |                  |                       |                         |                            |                                           |                   |            |          |                |   |
|                                                                           |                  |                       |                         |                            |                                           |                   |            |          |                |   |
| D Sype here to search                                                     | n 🜔              | Ri 💽 🔚                | 2 🥸 🦉 🦉 🧿               | 🎫 🚨 🚵 🔛                    |                                           | 31°C Parity sunny | ~ 🖾 🗤      | ING 13-0 | AUS<br>15-2023 | 1 |

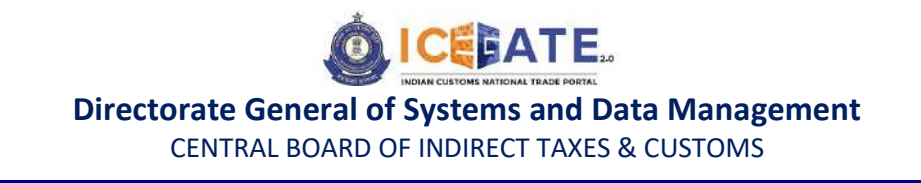

k) User will be directed to payment option where NEFT , RTGS and Netbanking modes of payment will be available . User can select any mode of payment. By default NEFT Mode of payment is selected.

| Select challans 🗙 😹 Web            | come To longate Payment Co 🛪   🖉 Inbox | ×   [Jd] 10.1.11.128 | ×   +       | ~ - a x            |
|------------------------------------|----------------------------------------|----------------------|-------------|--------------------|
| ← → C ▲ Not secure   10.1.11.128.8 | 061/iceepay/payment-channel-selection  |                      | 12 章        | * 🖬 😩 (Update :)   |
| Payment options                    |                                        |                      |             |                    |
| Mode of payment                    |                                        | Total Duty : 400.00  |             |                    |
|                                    | Generate Mandate Form                  |                      |             |                    |
| RTGS                               |                                        |                      |             |                    |
| Net Banking                        |                                        |                      |             |                    |
|                                    |                                        |                      |             |                    |
|                                    |                                        |                      |             |                    |
|                                    |                                        | Rock                 |             |                    |
|                                    |                                        |                      |             |                    |
|                                    | P Search 🖿 🔘 🗢 🏅                       | - 🗉 💿 🐳 🛷 📼 -        | 🗙 🗰 🗠 🖷 🖻 0 | ☐ 4× 10 431 PM (1) |

I) If user selects NEFT/RTGS as mode of payment, an option to generate mandate form will be available as mentioned in below screen.

| Select challam  | × [al] Welcom          | e To longate Payment Go | × 🛛 🖀 Inbox      | 0  | ×       | [al] 10.1.11  | 128 | 3 | ×   + |        |    | 19           | 17.1 | ٥      | × |
|-----------------|------------------------|-------------------------|------------------|----|---------|---------------|-----|---|-------|--------|----|--------------|------|--------|---|
| ← → C ▲ Not see | cure   10.1.11.128.806 | 1/iceepay/payment-cl    | nannel-selection | ž. |         |               |     |   |       | E      | \$ | * 🗆          | 4    | Update | D |
| Paymen          | t options              |                         |                  |    |         |               |     |   |       |        |    |              |      |        |   |
| 1               |                        |                         |                  |    |         |               |     |   |       |        |    |              |      |        |   |
| Mode of pay     | yment                  |                         |                  |    | Total I | Duty : 400.00 |     |   |       |        |    |              |      |        |   |
|                 |                        |                         |                  |    |         |               |     |   |       |        |    |              |      |        |   |
| NEF             | Ŧ                      | Generate Manda          | te Form          |    |         |               |     |   |       |        |    |              |      |        | 1 |
| RTG             | ;S                     |                         |                  |    |         |               |     |   |       |        |    |              |      |        |   |
| Net             | Banking                |                         |                  |    |         |               |     |   |       |        |    |              |      |        |   |
| 1104            |                        |                         |                  |    |         |               |     |   |       |        |    |              |      |        |   |
|                 |                        |                         |                  |    |         |               |     |   |       |        |    |              |      |        |   |
|                 |                        |                         |                  |    |         |               |     |   |       |        |    |              |      |        |   |
|                 |                        |                         |                  |    |         |               |     |   |       |        |    |              |      |        |   |
|                 |                        |                         |                  |    |         |               |     |   |       |        |    |              |      |        |   |
|                 |                        |                         |                  | Ва | ok      |               |     |   |       |        |    |              |      |        |   |
|                 |                        |                         |                  |    |         |               |     |   |       |        |    |              |      |        | J |
|                 |                        | P Search                | - 0              | •  |         | a 4           | 9 💿 | - | ~ •   | - 19 5 | 0  | <b>⊂3</b> ⊲× | ю.   | 431 PM |   |

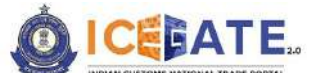

CENTRAL BOARD OF INDIRECT TAXES & CUSTOMS

m) After clicking on Generate Mandate form, a Mandate Form with all the details will be generated. After that user can make the payment through Internet Banking or Over the Counter (OTC) by taking the print of the Mandate form. Once the transaction is successful, user can check the E-Cash Ledger balance on the dashboard. However, it will take around 30 minutes to 60 minutes to reflect balance on E-Cash Ledger dashboard.

| NEFT/RTGS | Mandate Form X +                                                |                                | ~            | - 77 | ٥                    | × |
|-----------|-----------------------------------------------------------------|--------------------------------|--------------|------|----------------------|---|
| <br>      | uatcbicpay.icegate.gov.in/iceepay/generateMandate     iceelaate | uFam                           | 12 th        |      |                      | 1 |
|           | Mandate Form Details                                            |                                |              |      |                      |   |
|           | Account Number                                                  | 007000BEINCCU13232023093446188 |              |      |                      |   |
|           | Account Name                                                    | RBI                            |              |      |                      |   |
|           | Virtual IFSC Code                                               | RBISOICGPMT                    |              |      |                      |   |
|           | Challan Expiry Date                                             | Mar 23, 2023 11:69:59 PM       |              |      |                      |   |
|           | Total Duty Amount                                               | 18771701.00                    |              |      |                      |   |
|           |                                                                 | Print/Save Hame                |              |      |                      |   |
|           |                                                                 |                                |              |      |                      |   |
|           |                                                                 |                                |              |      |                      |   |
|           |                                                                 |                                |              |      |                      |   |
|           | 📕 🔎 Search 🐚 💭 🐻                                                | 🤗 🚔 🚳 🦉 😳 💖 🛎 🤌 😋 🚳 🚆 🕮 👰 🗠    | & <b>⊜</b> ∉ | ю.   | 9.54 PN<br>1/23/2023 | • |

 n) If user selects Internet Banking as mode of Payment, the list of authorized banks will be displayed from which user can select the desired bank for payment and click on 'Make Payment'

| Mode of payment     |                       |           | Total Duty : 400.00 |                         |  |
|---------------------|-----------------------|-----------|---------------------|-------------------------|--|
| NEFT                | Pay Using Net Banking |           |                     |                         |  |
| RTGS<br>Not Bonking | ⊖ State Bank of India |           |                     |                         |  |
|                     | ⊖ ©Kamataka<br>Bank   | O @PNB    |                     | C Picarur Vyoya<br>Bank |  |
|                     | O South Indian Bank   | O BANK OF | O Bank of Barode    | C SKOTAK BANK           |  |
|                     | Make Payment          |           |                     |                         |  |

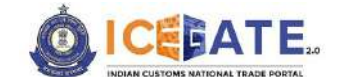

CENTRAL BOARD OF INDIRECT TAXES & CUSTOMS

o) User will be routed to Bank's Internet Banking page and once the payment is successful user will be re-directed to ICEGATE page with 'Transaction Successful' message. User can check the E-Cash Ledger balance on the E-Cash Ledger dashboard.

| 🖉 E-payment Errori 🛛 🗙 🧔 10.250.74.52                  | Verification from bank | × +                       | Y     | 5   | 0       | × |
|--------------------------------------------------------|------------------------|---------------------------|-------|-----|---------|---|
| ← → C 🕯 uatchicpay.icegate.gov.in/iceepay/bankresponse |                        |                           | 9 11  | * 0 | 1 1     | ł |
|                                                        |                        | A CONTRACTOR OF THE OWNER |       |     |         |   |
| ice date                                               |                        | AND A CONTRACT            | and a |     |         |   |
| Customs E-payment Conteway, CHIC                       |                        |                           |       |     |         |   |
|                                                        |                        |                           |       |     |         |   |
| Transaction Successful II                              |                        |                           |       |     |         |   |
|                                                        |                        |                           |       |     |         |   |
|                                                        |                        |                           |       |     |         |   |
|                                                        |                        |                           |       |     |         |   |
|                                                        |                        |                           |       |     |         |   |
|                                                        |                        |                           |       |     |         |   |
|                                                        |                        |                           |       |     |         |   |
|                                                        |                        |                           |       |     |         |   |
|                                                        |                        |                           |       |     |         |   |
|                                                        |                        |                           |       |     |         |   |
|                                                        |                        |                           |       |     |         |   |
|                                                        |                        |                           |       |     |         |   |
| - 74°E                                                 |                        |                           | C7 48 | 1   | 0.58 PM | - |

6. Payment of Custom Duty Challans through different modes

# 6.1 Challans Payment through NEFT/RTGS

a) User will go to www.icegate.gov.in and click on old website.

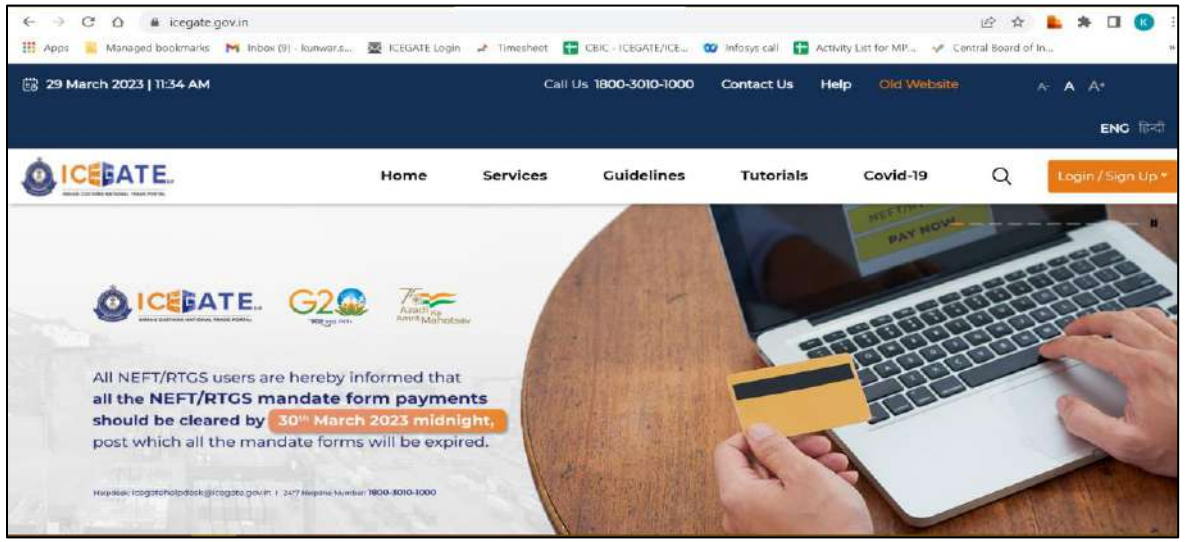

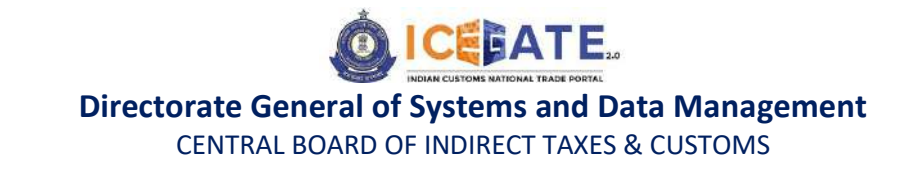

b) On clicking on old website user will be directed to old.icegate.gov.in and scroll down on the page.

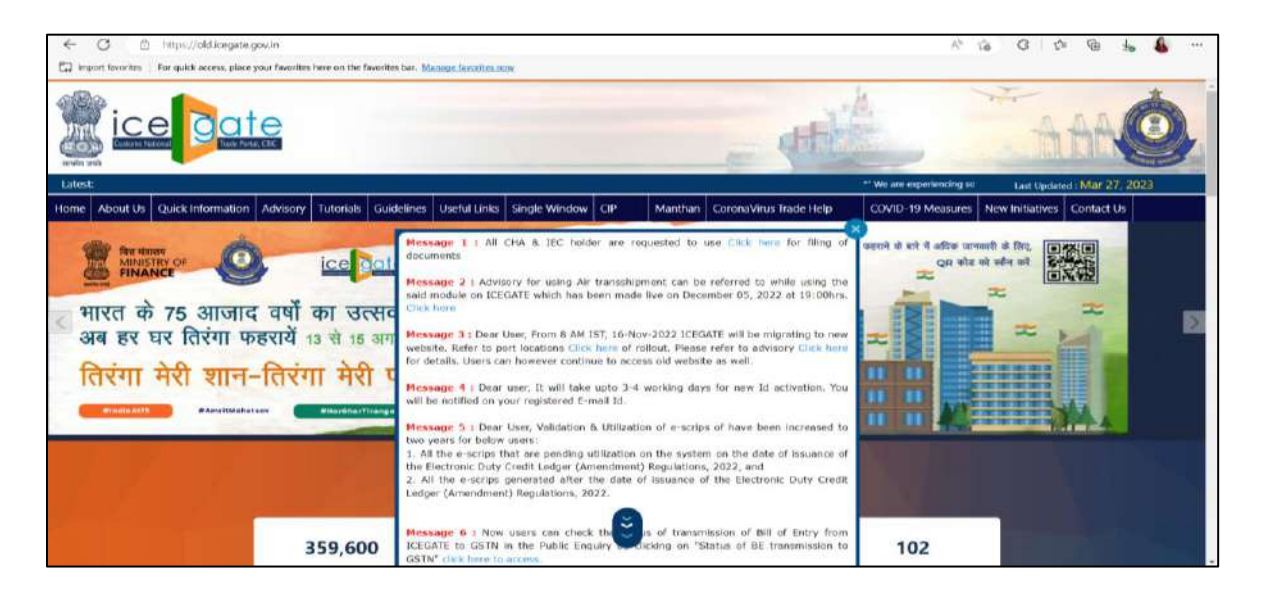

c) User will click on 'ICEGATE E-Payment Portal' box under 'Our Services'.

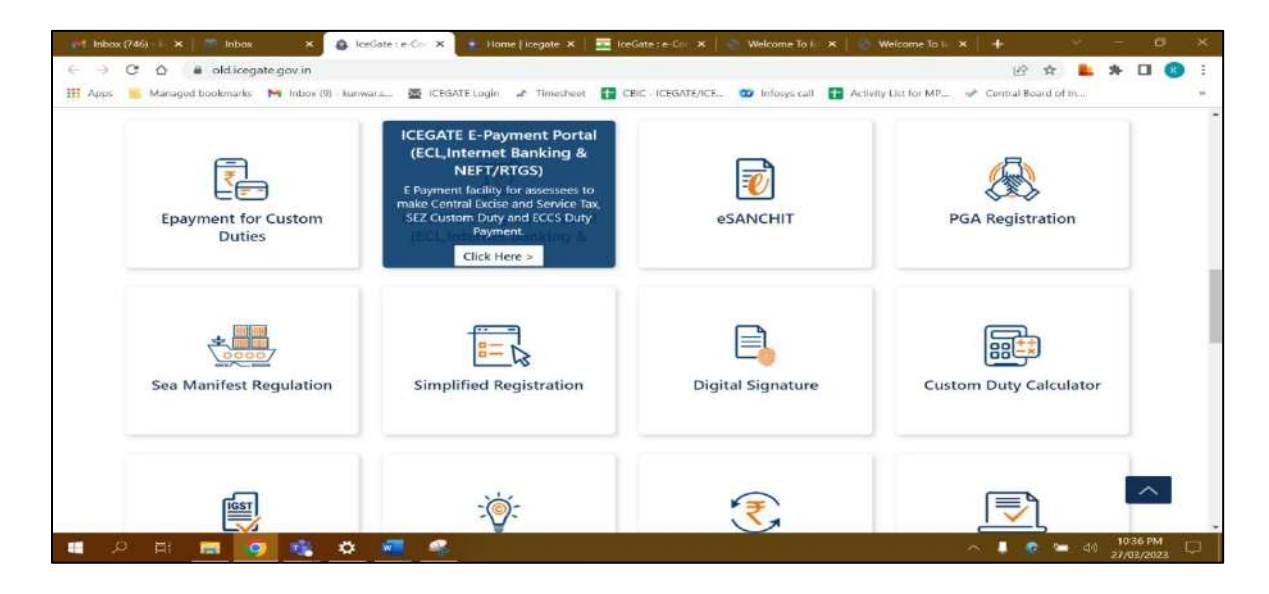

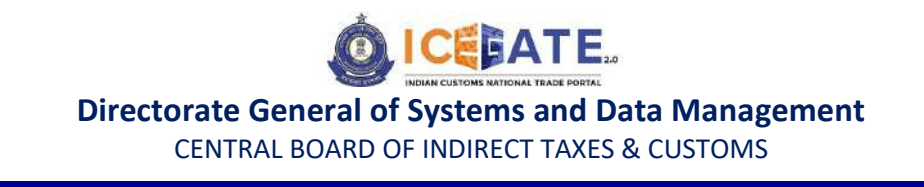

d) User will select the Duty type , Document type , Location and enter Identification number. After entering the details user will click on 'Verify & Proceed'.

| 😹 E-payment Error 🛛 🗙 🛛 🥴 10.250.14.52     | × 🛃 Welcome To logate Payment G: × +  |   | ~      | ~          | o       | × |
|--------------------------------------------|---------------------------------------|---|--------|------------|---------|---|
| ← → C @ uatcbicpay.icegate.gov.in/iceepay/ |                                       | 盛 | *      | * 0        | 1 🕮     | 1 |
|                                            | Icegate e-payment                     |   |        |            |         | * |
|                                            | Duty Туре                             |   |        |            |         |   |
|                                            | 1CES Custom Duty 👻                    |   |        |            |         |   |
|                                            | Document Type                         |   |        |            |         |   |
|                                            | BE v                                  |   |        |            |         |   |
|                                            | Location                              |   |        |            |         |   |
|                                            | Sonauli LCS (INSNLB)                  |   |        |            |         |   |
|                                            | Identification Number                 |   |        |            |         |   |
|                                            | DUXPK9106H                            |   |        |            |         |   |
|                                            | Dx you have loegate ID?<br>○ Yee ● No |   |        |            |         |   |
|                                            | AHDGFJHSDF                            |   |        |            |         |   |
|                                            | Capitcha                              |   |        |            |         |   |
|                                            | 1XNY2D                                |   |        |            |         |   |
|                                            | 1XNY2D 😟                              |   |        |            |         |   |
|                                            | Verify & Proceed                      |   |        |            |         |   |
| 🥏 74% 📑 🔎 Search 🖿 💭                       | 18 🥝 🐂 🖬 🖉 💿 🦃 🍽 🐁 😋 🔤 🗮 🚳 🖾 🔺        |   | ¶ ⊲@ ¶ | 0 10<br>50 | 0.50 PM | • |

e) User will be able to see List of unpaid challans as mentioned below. User will select the challans against which Duty has to be paid.

| ⇒ C | 🗎 uatchicpa    | y icegate.gov i | in/iceepay/verifyPan |                         |                                |               | ান্দ্র ক     | * E | 1 🗈 |
|-----|----------------|-----------------|----------------------|-------------------------|--------------------------------|---------------|--------------|-----|-----|
|     | Horne          | Ce              | O ate                |                         | and the state                  | Jan De        | 20           |     |     |
| Ve  | rfified PAN Nu | mber            |                      |                         |                                |               |              |     |     |
|     | List of        | unpaid          | challans             |                         |                                |               |              |     |     |
|     | No. 100        |                 | 1                    |                         |                                | 80 X 8 X      |              |     |     |
|     | identificatio  | n Number : API  | FPC8146P             |                         | Location Code : Kolkata SEA(II | vccu1)        |              |     |     |
|     | Document 1     | Type BE         |                      |                         |                                |               |              |     |     |
|     | SINo.          | Select          | Challan No.          | Challan Date            | Document Number                | Document Date | Total Amount |     |     |
|     | 1              | D               | 2042978690           | Mar 23, 2023 2 22 33 PM | 4605678                        | 11-02-2023    | 4791043      |     |     |
|     | 2              | 0               | 2042978694           | Mar 23, 2023 2:22:33 PM | 4605692                        | 11-02-2023    | 4791043      |     |     |
|     | з              |                 | 2042978716           | Mar 23, 2023 2 22 31 PM | 4606352                        | 11-02-2023    | 1189615      |     |     |
|     |                |                 |                      | Back                    | Confirm Challen                |               |              |     |     |

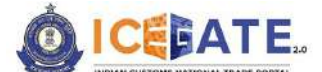

CENTRAL BOARD OF INDIRECT TAXES & CUSTOMS

f) After clicking on 'Confirm Challan' user will be navigated to Payment option page where user will find NEFT/RTGS. Once user select NEFT/RTGS a option to generate mandate form will be available as mentioned in below screen.

| Select challans 🗙 🦉 ICLSC                                | ×   +                          |       |                     |       |            | 4            | - 0                 | ×      |
|----------------------------------------------------------|--------------------------------|-------|---------------------|-------|------------|--------------|---------------------|--------|
| ← → C ▲ Not secure   10.1.11.128.8061<br>Payment options | /iceepay/payment-channel-selec | tion  |                     |       | 12 章       | * 1          | L (Upda             | ate :) |
| Mode of payment                                          |                                |       | Total Duty : 400.00 |       |            | ]            | I                   |        |
| NEFT                                                     | Generate Mandate Form          |       |                     |       |            |              |                     | ł      |
| RTGS                                                     |                                |       |                     |       |            |              |                     |        |
| Net Banking                                              |                                |       |                     |       |            |              |                     |        |
| ECL Wallet                                               |                                |       |                     |       |            |              |                     |        |
|                                                          |                                |       |                     |       |            |              |                     |        |
|                                                          |                                |       |                     |       |            |              |                     |        |
|                                                          |                                | Beck  |                     |       |            |              |                     |        |
|                                                          |                                |       |                     |       |            |              |                     |        |
|                                                          | P Search                       | 0 0 2 | III 🧿 🖷             | 🛷 🛪 🦔 | ~ • 18 🛱 🍳 | <b>Ci</b> 40 | 3:57 Pl<br>3/31/202 | M 😗    |

g) After clicking on Generate mandate form, a Mandate form with all the details will be generated. After that user can make the payment through Internet Banking or Over the Counter (OTC) by taking the print of the Mandate form. Once the transaction is successful, user can check the status of the challan payment on the E-payment Enquiry module (<u>https://cbicpay.icegate.gov.in/iceepay/enquiry</u>). Please note that , it might take upto 60 minutes to reflect transaction status.

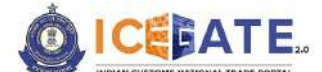

CENTRAL BOARD OF INDIRECT TAXES & CUSTOMS

| NEFT/RTGS | Mandate Form 🗙 🕂                           |                                | ~ — a       |
|-----------|--------------------------------------------|--------------------------------|-------------|
| ⊱ → C     | uatcbicpay.icegate.gov.in/iceepay/generate | AandateForm                    | 12 x x 11 2 |
|           |                                            |                                |             |
|           | Mandate Form Details                       |                                |             |
|           | Account Number                             | 007000BEINCCU13232023093446188 |             |
|           | Account Name                               | RBI                            |             |
|           | Virtual IFSC Code                          | RBIS0ICGPMT                    |             |
|           | Challan Expiry Date                        | Mar 23, 2023 11:59:59 PM       |             |
|           | Total Duty Amount                          | 10771701.00                    |             |
|           |                                            | Print / Save Hame              |             |
|           |                                            |                                |             |
|           |                                            |                                |             |
|           |                                            |                                |             |
|           |                                            |                                |             |

#### **6.2 Challans Payment through Internet Banking**

a) User will go to www.icegate.gov.in and click on old website.

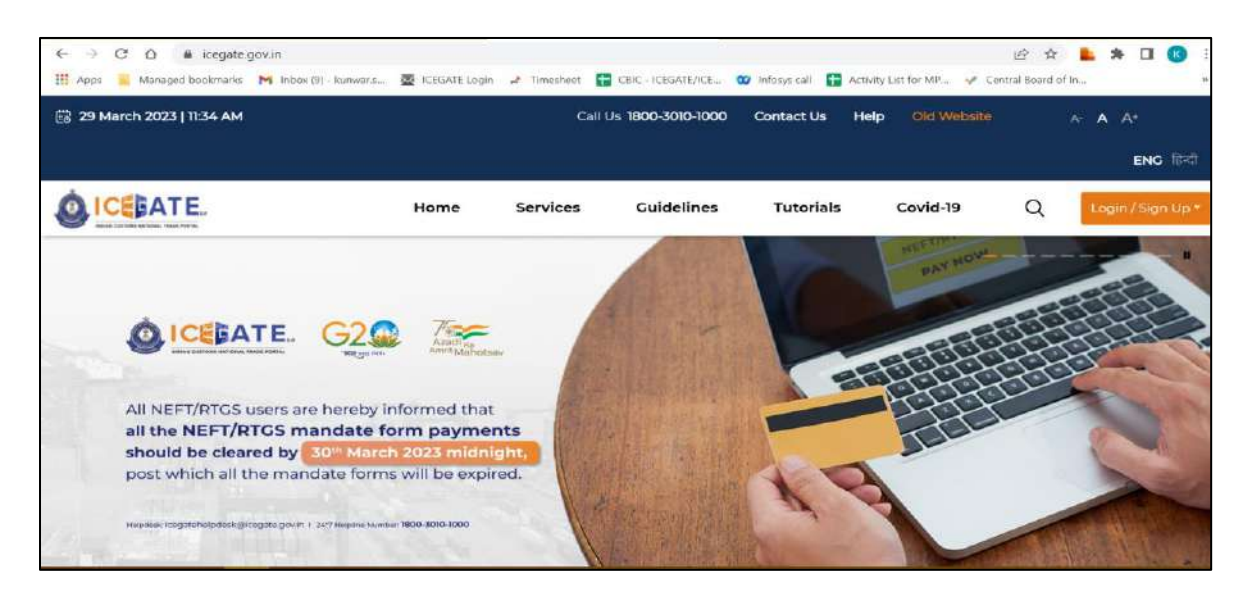

b) On clicking on old website user will be directed to old.icegate.gov.in and scroll down on the page.

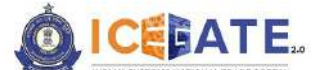

CENTRAL BOARD OF INDIRECT TAXES & CUSTOMS

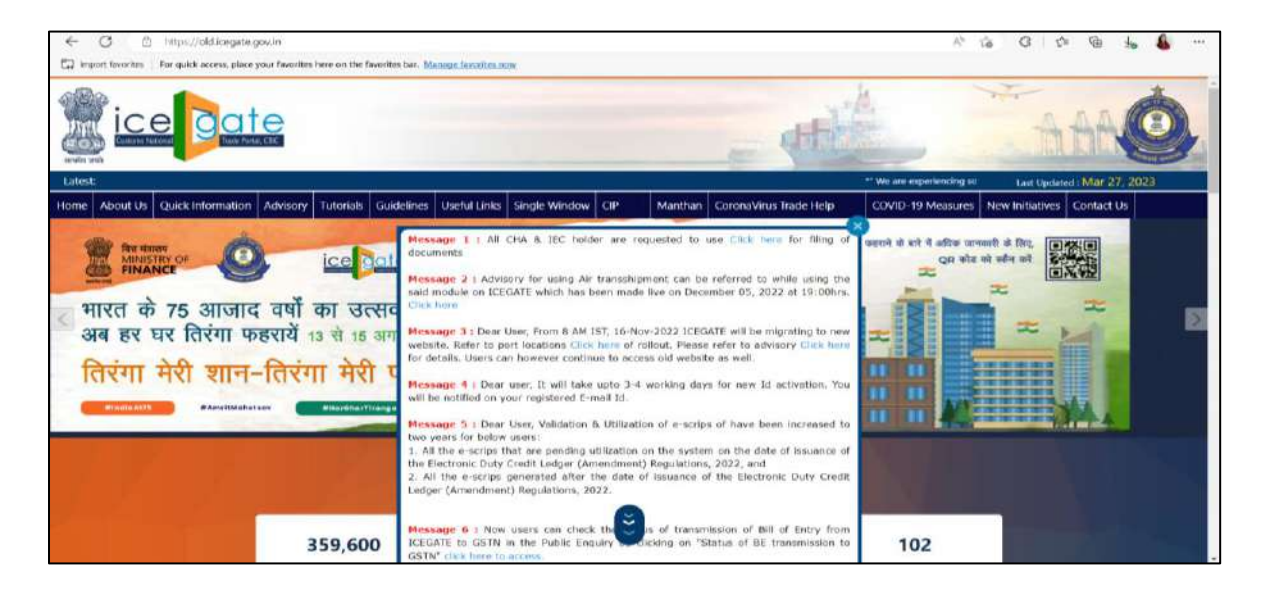

c) User will click on 'ICEGATE E-Payment Portal' box under 'Our Services'.

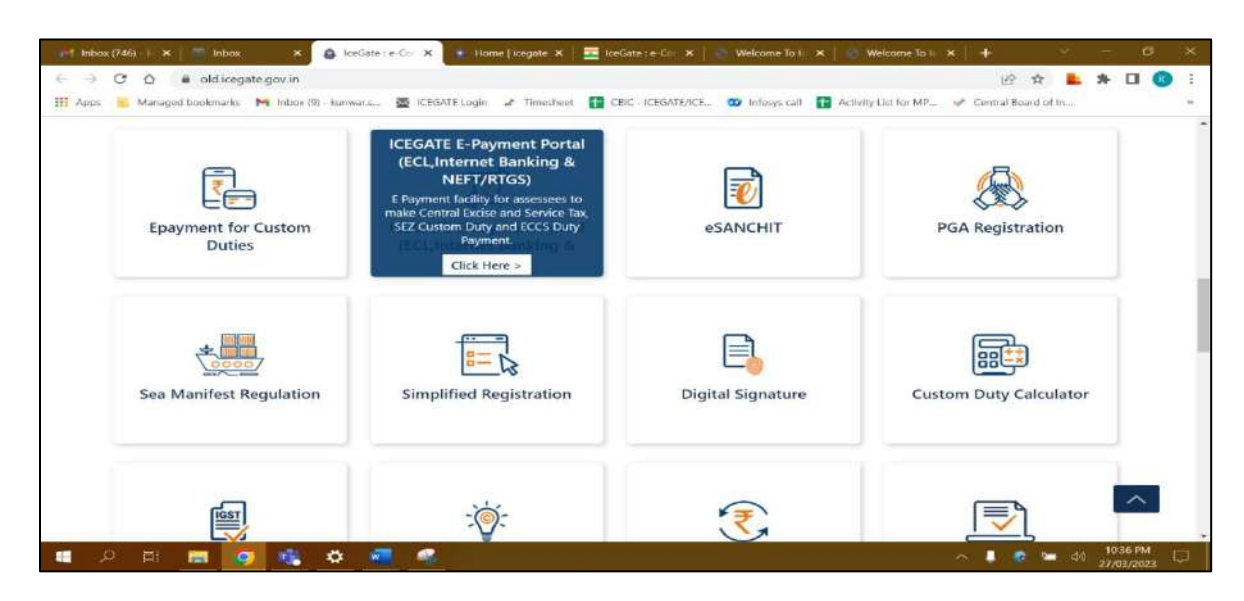

d) User will select the Duty type , Document type , Location and enter Identification number. After entering the details user will click on 'Verify & Proceed'.

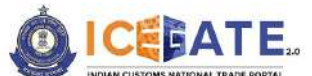

CENTRAL BOARD OF INDIRECT TAXES & CUSTOMS

| 📰 E-payment Error! 🗙 🛛 🥴 10.250.16     | LS2 X 🔀 Welcome To Legate Payment G: X + | ~    | - • ×       |
|----------------------------------------|------------------------------------------|------|-------------|
| ← → C 🔒 uatcbicpay.icegate.gov.in/icee | say/                                     | ie 🕇 | * 🖬 🏝 🗄     |
|                                        | Icegate e-payment                        |      |             |
|                                        | ICES Custom Duty 👻                       |      |             |
|                                        | Document Type                            |      |             |
|                                        | BE v                                     |      |             |
|                                        | Location                                 |      |             |
|                                        | Soriauli LCS (INSNLB)                    |      |             |
|                                        | Identification Number                    |      |             |
|                                        | DUXPK9106H                               |      |             |
|                                        | Do you have (cegate ID?<br>◯ Yea 🕷 No    |      |             |
|                                        | AHDGFJHSDF                               |      |             |
|                                        | Ceptcha                                  |      |             |
|                                        | 1XNY2D                                   |      |             |
|                                        | 1XNY2D 💽                                 |      |             |
|                                        | Verify & Proceed                         |      |             |
| C 74*F D Search                        | - 0 3 0 = 5 0 0 # = 4 0 m =              |      | 10 10 10 PM |

e) User will be able to see List of unpaid challans as mentioned below. User will select the challans against which Duty has to be paid.

|                                            | 5                                                                                                    |
|--------------------------------------------|----------------------------------------------------------------------------------------------------|
| cation Code Kolkata SEA(INCCU1)            |                                                                                                    |
| Socument Number Document Date Total Amount |                                                                                                    |
| 4605678 11-02-2023 4791043                 |                                                                                                    |
| 4605692 11-02-2023 4791043                 |                                                                                                    |
| 4606352 11-02-2023 1189615                 |                                                                                                    |
|                                            | Document Number         Document Date         Total Amount           4605678         11-02-2023         4791043           4605352         11-02-2023         1195615 |

f) If user selects Internet Banking as mode of Payment, the list of authorized banks will be displayed from which user can select the desired bank for payment and click on 'Make Payment' button.

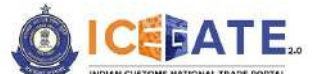

CENTRAL BOARD OF INDIRECT TAXES & CUSTOMS

| NEFT        | Pay Using Net Banking  |      |          |                       |     |  |
|-------------|------------------------|------|----------|-----------------------|-----|--|
| RTGS        | _ 💭 State Bank of      |      |          |                       | i i |  |
| Net Banking | India                  | BANK | O BANK   | BANK                  |     |  |
| ECL Wallet  | O Romataka<br>Bank     |      |          | C Ranir vysya<br>Bank |     |  |
|             | C South Indian<br>Bank |      | O Baroda | O KOTAK BANK          | •   |  |
|             | Meke Payment           |      |          |                       |     |  |

g) User will be routed to Bank's Internet Banking page and once the payment is successful user will be re-directed to ICEGATE page with 'Transaction Successful' message. Once the transaction is successful, user can check the status of the challan payment on the E-payment Enquiry module (https://cbicpay.icegate.gov.in/iceepay/enquiry).

| E-payment E                     | irroel 🖌 🤘                | Ø 10.250.14.52     | ×           | Verification from ba | ok × +  | 2       |         | ~           | 55    | ø                    | × |
|---------------------------------|---------------------------|--------------------|-------------|----------------------|---------|---------|---------|-------------|-------|----------------------|---|
| $\leftrightarrow \rightarrow c$ | a uatchicpay.icegate.     | gov.in/iceepay/ban | kresponse   |                      |         |         |         | ピ 弁         | *     |                      | ÷ |
|                                 | ice                       | ga                 | te<br>x.CHE | Q.                   | - Ander |         | -       | -0          |       |                      |   |
|                                 | Transaction Successful II |                    |             |                      |         |         |         |             |       |                      |   |
|                                 |                           |                    |             |                      |         |         |         |             |       |                      |   |
|                                 |                           |                    |             |                      |         |         |         |             |       |                      |   |
|                                 |                           |                    |             |                      |         |         |         |             |       |                      |   |
|                                 |                           |                    |             |                      |         |         |         |             |       |                      |   |
|                                 |                           |                    |             |                      |         |         |         |             |       |                      |   |
|                                 |                           |                    |             |                      |         |         |         |             |       |                      |   |
|                                 |                           |                    |             |                      |         |         |         |             |       |                      |   |
|                                 |                           |                    |             |                      |         |         |         |             |       |                      |   |
| S 74°F                          |                           | O Search           | DB          | 🥝 🐂 🛋 🛓              | 1 💿 📽 🔋 | a 😽 😋 🚳 | 🧮 🚮 💋 🗃 | ~ • \$ G 00 | 100 3 | 10:58 PM<br>/23/2023 | 0 |

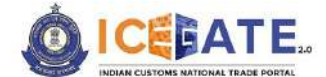

CENTRAL BOARD OF INDIRECT TAXES & CUSTOMS

6.3 Challans Payment through E-Cash Ledger

a) User will go to www.icegate.gov.in and click on old website.

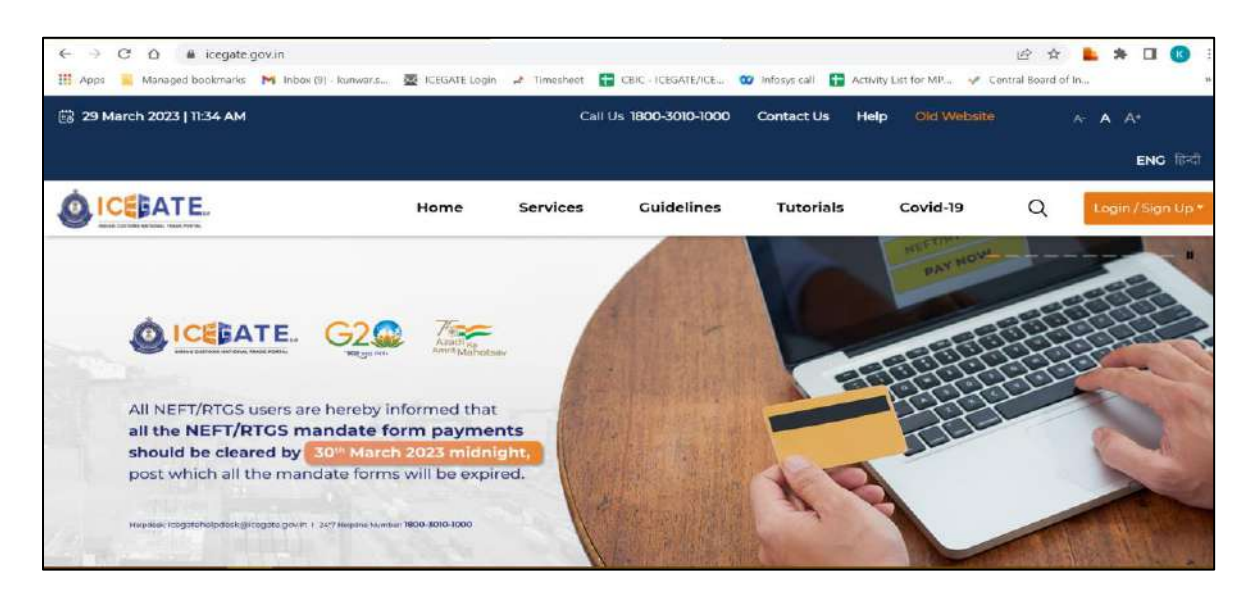

b) On clicking on old website user will be directed to old.icegate.gov.in and scroll down on the page.

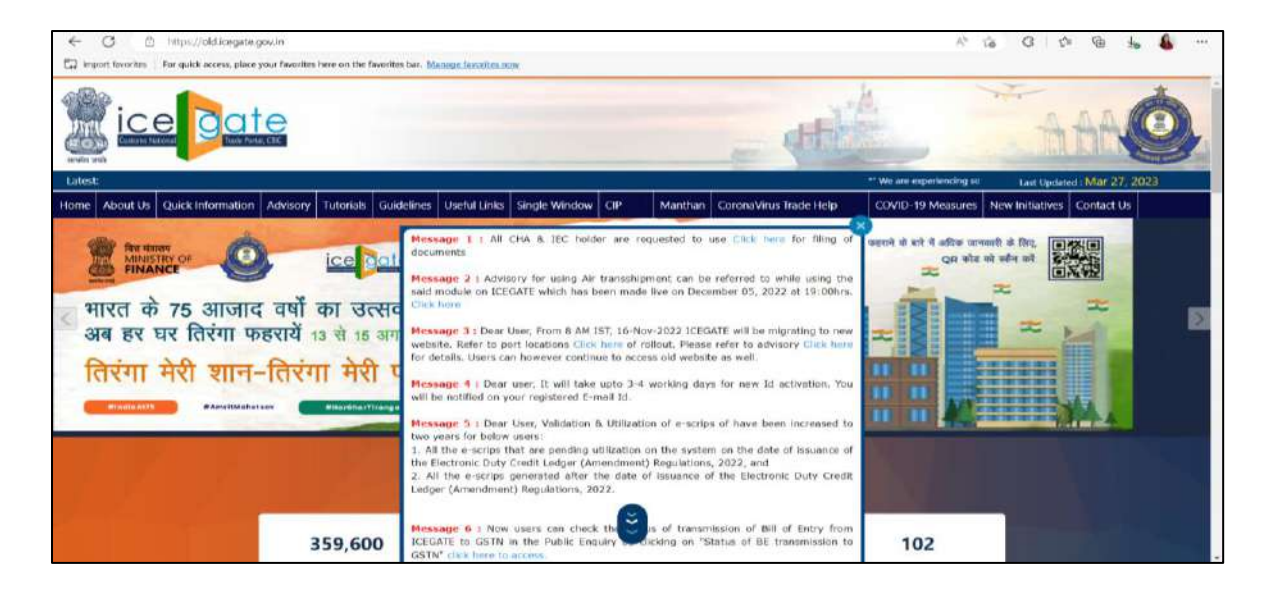

c) User will click on 'ICEGATE E-Payment Portal' box under 'Our Services'.

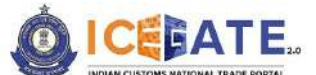

CENTRAL BOARD OF INDIRECT TAXES & CUSTOMS

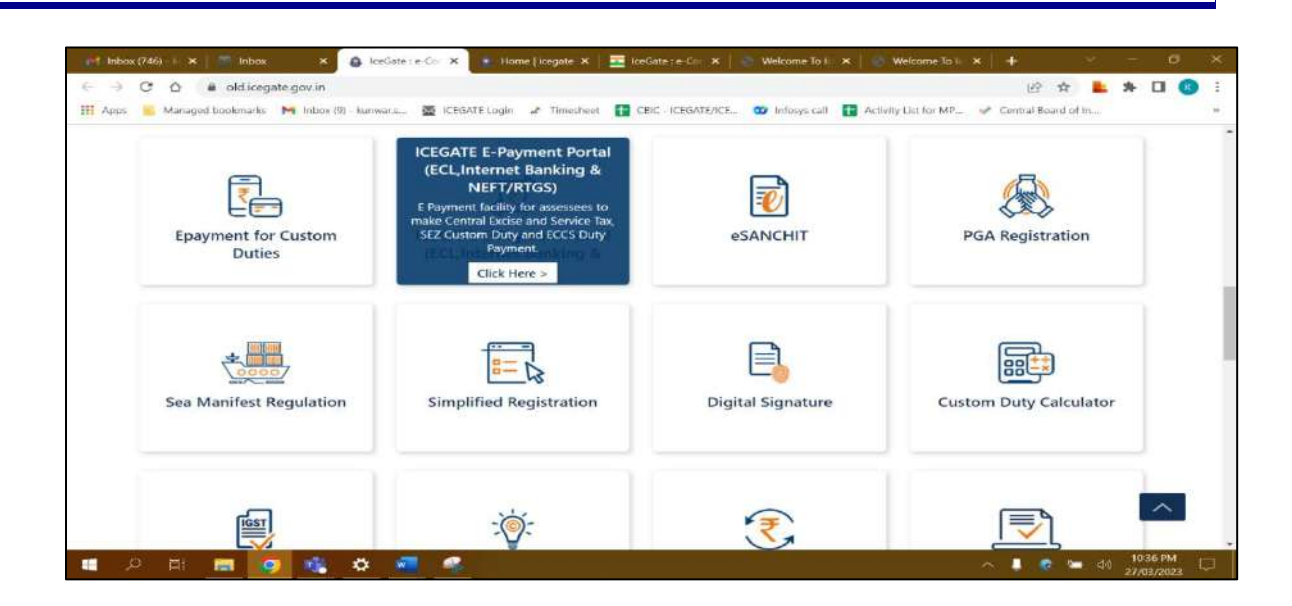

d) User will select the Duty type , Document type , Location and enter Identification number. After entering the details user will click on 'Verify & Proceed'.

| 🐼 E-payment Error 🛛 🗙 🧐 10.250.1452        | 🗙 🛃 Welcome To Icegote Poyment Ge 🗙 🕂 |                 | *           | $\overline{\sim}$ | 0                   | × |
|--------------------------------------------|---------------------------------------|-----------------|-------------|-------------------|---------------------|---|
| ← → C 🖬 uatchicpay.icagate.gov.in/iceepay/ |                                       | ය               | *           | *                 |                     | 1 |
|                                            | Icegate e-payment                     |                 |             |                   |                     |   |
|                                            | ICES Custom Duty 👻                    |                 |             |                   |                     |   |
|                                            | Document Type                         |                 |             |                   |                     |   |
|                                            | BE                                    |                 |             |                   |                     |   |
|                                            | Location                              |                 |             |                   |                     |   |
|                                            | Soriauli LCS (INSNLB)                 |                 |             |                   |                     |   |
|                                            | Identification Number                 |                 |             |                   |                     |   |
|                                            | DUXPK9106H                            |                 |             |                   |                     |   |
|                                            | Do you have loegate ID?<br>O Yea 🔹 No |                 |             |                   |                     |   |
|                                            | AHDGFJHSDF                            |                 |             |                   |                     |   |
|                                            | Captcha                               |                 |             |                   |                     |   |
|                                            | 1XNY20                                |                 |             |                   |                     |   |
|                                            | 1XNY2D                                |                 |             |                   |                     |   |
|                                            | Verify & Proceed                      |                 |             |                   |                     | - |
| 👄 74°F<br>Haze D Search 📘 💭                | 18 🥥 🐂 🛋 🖉 😳 📽 🐂 🍕 😳 🚳                | 🚆 🥦 🔯 🗖 🔺 o o o | <b>1</b> 40 | 50                | 10.50 Př<br>/23/202 | • |

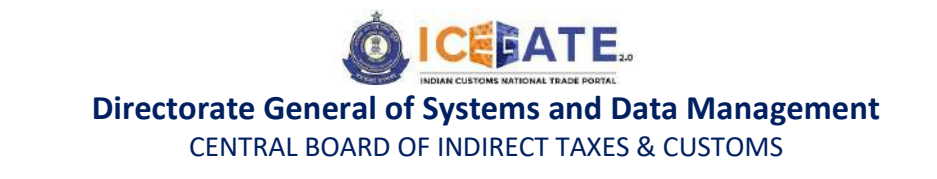

e) User will be able to see List of unpaid challans as mentioned below. User will select the challans against which Duty has to be paid.

|    | i uatchicpa             | y.icegate.gov. | in/iceepay/verifyPan |                         |                              |               | ার ম         | * 0 | 1 |
|----|-------------------------|----------------|----------------------|-------------------------|------------------------------|---------------|--------------|-----|---|
| ve | Home<br>Prifined PAN Nu | mber.          | Gates                | R.                      |                              | 3             | 20           |     |   |
|    | List of                 | f unpaid       | challans             |                         |                              |               |              |     |   |
|    | identificatio           | n Number : AP  | FPC8146P             |                         | Location Code Kolkata SEA(IN | ICCU1)        |              |     |   |
|    | Document                | Туре ВЕ        |                      |                         |                              |               |              |     |   |
|    | SINo.                   | Select         | Challan No.          | Challan Date            | Document Number              | Document Date | Total Amount |     |   |
|    | 1                       | D              | 2042978690           | Mar 23, 2023 2 22 33 PM | 4605678                      | 11-02-2023    | 4791043      |     |   |
|    | 2                       | 0              | 2042978694           | Mar 23, 2023 2:22:33 PM | 4605692                      | 11-02-2023    | 4791043      |     |   |
|    |                         |                | 2042978716           | Mar 23, 2023 2:22:31 PM | 4606352                      | 11-02-2023    | 1189615      |     |   |
|    | з                       |                |                      |                         |                              |               |              |     |   |
|    | э                       |                |                      |                         |                              |               |              |     |   |

f) If user selects Cash Ledger as mode of Payment, User needs to enter Username & Password and click on verfiy.

| The party of the second second s |                                                                    |                     |
|----------------------------------------------------------------------------------------------------|--------------------------------------------------------------------|---------------------|
| <ul> <li>C antonobal/sedate/devin/seebal/secred</li> </ul>                                                                                                    | n                                                                  | on Do 25 26 Coboste |
| Course E couver                                                                                                    | Cate Cate Cate Cate Cate Cate Cate Cate                            |                     |
|                                                                                                    | Authenticate to proceed with your Electronic<br>CashLedger Account |                     |
|                                                                                                    | User Name                                                          |                     |
|                                                                                                    | PLEASE ENTER ICEIGATE ID                                           |                     |
|                                                                                                    | Password                                                           |                     |
|                                                                                                    | Enter Passward                                                     |                     |
|                                                                                                    | Capitcha                                                           |                     |
|                                                                                                    | Enter Captofia                                                     |                     |
|                                                                                                    | 1B4XJF 💿                                                           |                     |
|                                                                                                    | Esick: VenBy                                                       |                     |
|                                                                                                    |                                                                    |                     |
|                                                                                                    |                                                                    |                     |

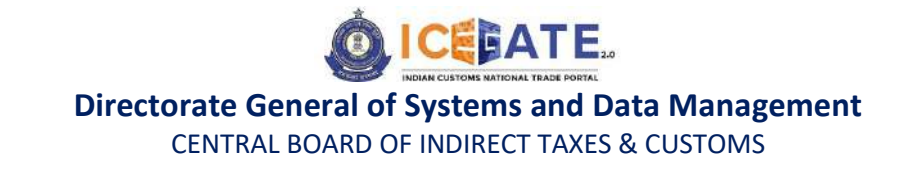

g) User will click on Pay button and an OTP will be sent to user's registered mobile number and email id.

| 1 ayment options |                                                                                                    |  |
|------------------|----------------------------------------------------------------------------------------------------|--|
| Mode of payment  | Total Duty : 400.00                                                                                                    |  |
| NEFT             | Available cashLedger balance:     Rs. 300000.00       Total duty to be paid:     Rs. 400.00                                                              |  |
| RTGS             | Pay Now                                                                                                    |  |
| Net Banking      |                                                                                                    |  |
| Cashl.edger      | An OTP has been sent to your registered loggate email id, Kindly validate to proceed:<br>Enter OTP received in<br>your registered email id: Validate OTP |  |
|                  |                                                                                                    |  |

h) Once the OTP is verified, the transaction will be completed successfully.

|        | Date O                                                                                                    |
|--------|----------------------------------------------------------------------------------------------------|
| in-cas | Transaction Done Successfully II<br>Click here to visit the home page.<br>se you still face the issue, please contact ICEGATE HELPDESK at 1600-3010-1000 or i <u>cegatehelpdesk@icegate.gov.in</u> |
|        |                                                                                                    |
|        |                                                                                                    |

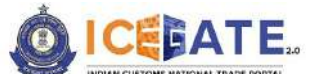

CENTRAL BOARD OF INDIRECT TAXES & CUSTOMS

#### 7. Authorized banks for Custom duty through Net Banking

- 1. State Bank of India
- 2. ICICI Bank
- 3. Punjab National Bank
- 4. Bank of Baroda
- 5. South Indian Bank
- 6. Karnataka Bank
- 7. Federal Bank
- 8. Indian Overseas Bank
- 9. DhanLaxmi Bank
- 10. Karur Vysya Bank
- 11. Bank of India
- 12. Canara

#### Note:

- a. e-payment portal will be not be available from 11.30 PM to 1.30 AM.
- b. User are advised to clear Cache.
- c. Registerted user are advised to login while paying challan duty.

| lcegate e-payment                     |          |  |
|---------------------------------------|----------|--|
| Duty Type                             |          |  |
| ICES Custom Duty                      | <u>×</u> |  |
| Document Type                         |          |  |
| Select Document Type                  | <b>v</b> |  |
| Location                              |          |  |
| Select Location                       | •        |  |
| Identification Number                 |          |  |
| Identification Number                 |          |  |
| De you have loegate ID?<br>● Yes ◯ Na |          |  |
| Enter logate Id                       |          |  |
| Enter Password                        |          |  |
| Captcha                               |          |  |
| Enter Capti:ha                        |          |  |
| 19PEZB 💿                              |          |  |
| Login & Proceed                       |          |  |

d. Unregistered user need to submit their PAN details while paying challan duty. In case of payment rejection from third party application the amount will be recredited to user's ECL account that is created against this PAN. So it is

#### date ice Icegate e-payment Duty Type ICES Custom Duty Decument Type Select Document Type Location Select Location Identification Number Identification Number Do you have icegate ID? Enter Your PAN ENTER PAN NUMBER Enter Your First Name ENTER FIRST NAME ・ P Type here to search 🕒 🖛 🙋 🚍 🛳 🎕 🗑 📼 🤌 28°C Mostly cloudy 🗠 🎲 🚛 ING 🙀

#### advised to the user to use same PAN to register at ICEGATE.

| Document type                          |   |  |
|----------------------------------------|---|--|
| Select Document Type                   |   |  |
| Location                               |   |  |
| Select Lecation                        |   |  |
| Identification Number                  |   |  |
| Identification Number                  |   |  |
| Do you have (cegate ID?<br>O Year 🍝 No |   |  |
| ENTER PAN NUMBER                       |   |  |
| Erner Your First Name                  |   |  |
| ENTER FIRST NAME                       |   |  |
| Enter Your Loot Name                   |   |  |
| ENTER LAST NAME                        |   |  |
| Enter Your DOB                         |   |  |
| 22 - 03 - 2023                         | 0 |  |
| Captoha                                |   |  |
| Enter Captoha                          |   |  |
| 19PEZB 💽                               |   |  |
| Verily & Proceed                       |   |  |
|                                        |   |  |

For any further queries or help kindly contact ICEGATE Helpdesk Team on icegatehelpdesk@icegate.gov.in or 1800-3010-1000